## SCE 培训资料

**SIEMENS** 

Siemens Automation Cooperates with Education | 2017/05

# 博途 (TIA Portal) 模块 032-600 SIMATIC S7-1500 的全局数据块

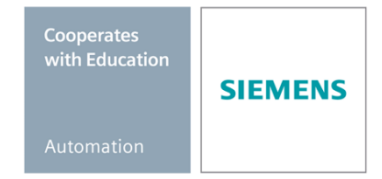

57-1500

THA-BHAN

不受限,可供培训或研发机构自由使用。© Siemens AG 2017。保留所有权利。

本培训资料适用于以下 SCE 教育培训产品

#### SIMATIC 控制系统

- SIMATIC ET 200SP Open Controller CPU 1515SP PC F 和 HMI RT SW 订货号: 6ES7677-2FA41-4AB1
- SIMATIC ET 200SP Distributed Controller CPU 1512SP F-1 PN Safety 订货号: 6ES7512-1SK00-4AB2
- SIMATIC CPU 1516F PN/DP Safety 订货号: 6ES7516-3FN00-4AB2
- SIMATIC S7 CPU 1516-3 PN/DP 订货号: 6ES7516-3AN00-4AB3
- SIMATIC CPU 1512C PN(带软件和 PM 1507) 订货号: 6ES7512-1CK00-4AB1
- SIMATIC CPU 1512C PN(带软件、PM 1507和 CP 1542-5 (PROFIBUS))
   订货号: 6ES7512-1CK00-4AB2
- SIMATIC CPU 1512C PN(带软件) 订货号: 6ES7512-1CK00-4AB6
- SIMATIC CPU 1512C PN (带软件和 CP 1542-5 (PROFIBUS))
   订货号: 6ES7512-1CK00-4AB7

#### SIMATIC STEP 7 培训软件

- SIMATIC STEP 7 Professional V14 SP1 单独许可证 订货号: 6ES7822-1AA04-4YA5
- SIMATIC STEP 7 Professional V14 SP1 6 套课堂许可证包 订货号: 6ES7822-1BA04-4YA5
- SIMATIC STEP 7 Professional V14 SP1 6 套升级版许可证包 订货号: 6ES7822-1AA04-4YE5
- SIMATIC STEP 7 Professional V14 SP1 20 件套学生许可证 订货号: 6ES7822-1AC04-4YA5

请注意,必要时会使用后续培训产品代替本培训产品。 可通过以下网页获得最新的 SCE 可用培训产品概览: <u>siemens.com/sce/tp</u>

#### 培训课程

如需了解各地的 Siemens SCE 培训课程,请联系当地的 SCE 联系人 siemens.com/sce/contact

#### 有关 SCE 的其它信息

siemens.com/sce

#### 使用说明

通用型自动化解决方案 - 全集成自动化 (TIA) 的培训资料属于"西门子自动化教育合作项目 (SCE)",专门用于公共教育机构和研发机构的培训。Siemens AG 对其内容不承担任何担保责任。

本资料仅可用于 Siemens 产品/系统的首次培训。即允许全部或部分复印本资料并当面转交给培训人员,令 其在培训框架范围内使用。允许在公共培训和进修场合出于培训目的转发、复制本资料或传播其内容。 例外情况需经 Siemens AG 的书面许可。联系人: Roland Scheuerer 先生 <u>roland.scheuerer@siemens.com</u>。

违者须承担赔偿损失责任。保留包含翻译在内的所有权利,尤其针对申请专利或实用新型登记注册时的权利。

严禁用于工业客户培训课程。我们绝不允许该资料用于商业目的。

感谢德累斯顿工业大学,特别是 Leon Urbas 教授(工程博士)以及 Michael Dziallas 工程公司和全体人员对本 SCE 培训资料制作过程的支持。

## 目录

| 1  | 目标          | ÷                     | 4  |  |  |  |  |  |  |  |  |
|----|-------------|-----------------------|----|--|--|--|--|--|--|--|--|
| 2  | 前提          | 前提条件                  |    |  |  |  |  |  |  |  |  |
| 3  | 所需          | 所需的硬件和软件              |    |  |  |  |  |  |  |  |  |
| 4  | 理论          | 理论                    |    |  |  |  |  |  |  |  |  |
|    | 4.1         | 数据块                   | 6  |  |  |  |  |  |  |  |  |
|    | 4.2         | SIMATIC S7-1500 的数据类型 | 7  |  |  |  |  |  |  |  |  |
|    | 4.3         | 优化后的块                 | 8  |  |  |  |  |  |  |  |  |
|    | 4.4         | 加载而不重新初始化             | 8  |  |  |  |  |  |  |  |  |
| 5  | 任务          | 要求                    | 9  |  |  |  |  |  |  |  |  |
| 6  | 规划          | J                     | 9  |  |  |  |  |  |  |  |  |
|    | 6.1         | 用于电机转速控制和转速监控的全局数据块   | 9  |  |  |  |  |  |  |  |  |
|    | 6.2         | 技术示意图1                | 0  |  |  |  |  |  |  |  |  |
|    | 6.3         | 分配表1                  | 1  |  |  |  |  |  |  |  |  |
| 7  | 结构          | I化的逐步式引导指南1           | 2  |  |  |  |  |  |  |  |  |
|    | 7.1         | 取回一个现有项目1             | 2  |  |  |  |  |  |  |  |  |
|    | 7.2         | 创建全局数据块"SPEED_MOTOR"1 | 4  |  |  |  |  |  |  |  |  |
|    | 7.3         | 在组织块中访问数据块的数据1        | 9  |  |  |  |  |  |  |  |  |
|    | 7.4         | 保存程序并编译2              | 23 |  |  |  |  |  |  |  |  |
|    | 7.5         | 加载程序2                 | 24 |  |  |  |  |  |  |  |  |
|    | 7.6         | 观测/控制数据块中的值2          | 25 |  |  |  |  |  |  |  |  |
|    | 7.7         | 初始化设定值/重置起始值          | 26 |  |  |  |  |  |  |  |  |
|    | 7.8         | 数据块"快照"               | 28 |  |  |  |  |  |  |  |  |
|    | 7.9         | 扩展数据块、加载而不重新初始化3      | 2  |  |  |  |  |  |  |  |  |
|    | 7.10        | 项目归档3                 | 6  |  |  |  |  |  |  |  |  |
| 8  | 检查          | 清单3                   | 37 |  |  |  |  |  |  |  |  |
| 9  | 练习          |                       | 88 |  |  |  |  |  |  |  |  |
|    | 9.1         | 任务要求 - 练习             | 8  |  |  |  |  |  |  |  |  |
|    | 9.2         | 技术示意图                 | 8  |  |  |  |  |  |  |  |  |
|    | 9.3         | 分配表                   | 9  |  |  |  |  |  |  |  |  |
|    | 9.4         | 规划                    | 9  |  |  |  |  |  |  |  |  |
|    | 9.5         | 检查清单 - 练习             | 0  |  |  |  |  |  |  |  |  |
| 1( | <b>)</b> 更多 | 相关信息4                 | 1  |  |  |  |  |  |  |  |  |

## SIMATIC S7-1500 的全局数据块

## 1 目标

本章学习的是如何利用 TIA Portal 编程工具在 SIMATIC S7-1500 上使用全局数据块。

该课程单元介绍了 SIMATIC S7-1500 全局数据块的结构、设置及访问方法。其中,将逐步讲解 了在 TIA Portal 中创建全局数据块及在程序中对该数据进行读访问和写访问的方法。

可以使用第3章所述的 SIMATIC S7 控制器。

## 2 前提条件

本章的基础是"SIMATIC S7 CPU1516F-3 PN/DP 的模拟值"一章。为完成本章的学习,您可能 需要重新温习如下项目: "SCE\_ZH\_032-500\_Analog\_Values\_R1508.zap13"。

## 3 所需的硬件和软件

- 工程组态站:硬件和操作系统是工程组态站的前提
   (更多信息参见博途 (TIA Portal) 安装 DVD 里的自述文件)
- 2 博途 (TIA Portal) 中的 SIMATIC STEP 7 Professional 软件 V13 及以上版本
- 2 控制器 SIMATIC S7-1500/S7-1200/S7-300,例如 CPU 1516F-3 PN/DP –
   固件 V1.6 及以上版本,带存储卡和 16DI/16DO 以及 2AI/1AO
   提示:数字输入端和模拟输入/输出端应布线至开关面板。
- 4 工程组态站和控制器之间的以太网连接

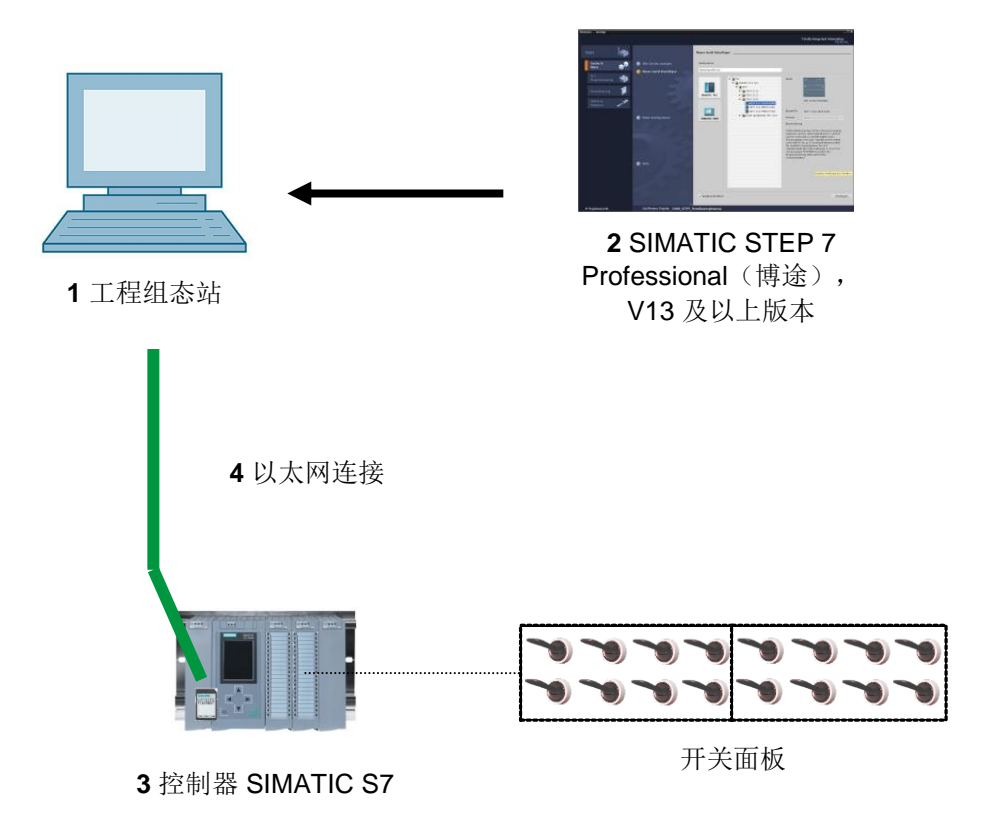

## 4 理论

#### 4.1 数据块

数据块与代码块的不同之处在于,前者用于保存用户数据,而非指令。

数据块里包含的是用户程序工作时所要用到的可变数据。您可以任意确定全局数据块的结构。

全局数据块可以接纳来自*其他所有模块*的数据,并加以利用(参见图 1)。但背景数据块的访问权原则上只对其对应所属的功能块开放。数据块的最大规格和所使用的 CPU 型号有关,且将随之变化。

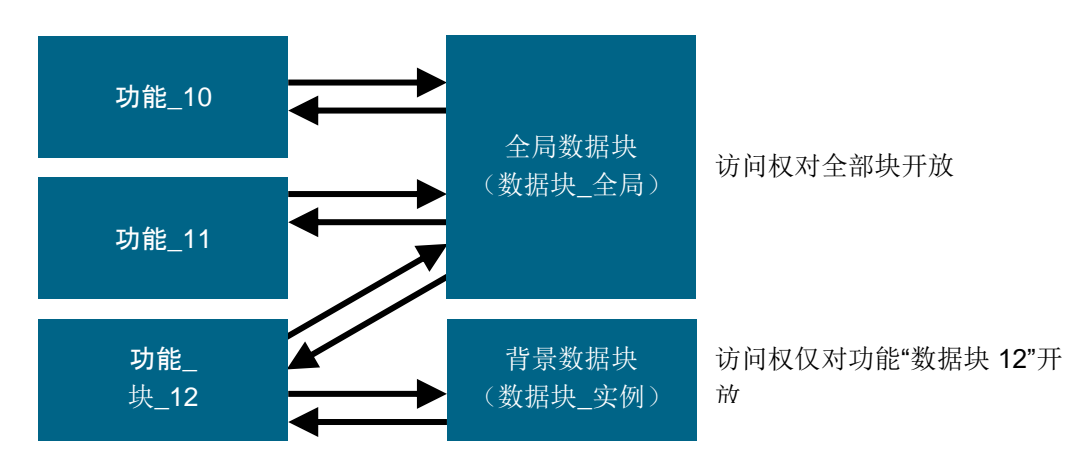

图 1: 全局数据块和背景数据块之间的差别。

**全局数据块**的应用示例包括:

- 将信息存储到一个仓库系统中。"哪些产品分别保存在哪?"
- 保存指定产品的对应配方。

数据块中的数据通常是永久存储的。因此在出现电压故障时或 CPU 停止/启动时也不会丢失。

#### 4.2 SIMATIC S7-1500 的数据类型

在 SIMATIC S7-1500 中有许多不同的数据类型,可表达不同的数据格式。下表列出了基本数据 类型。

| 数据类型   | 大小 (位) | 范围                                                                                                    | 常量输入示例                                    |
|--------|--------|----------------------------------------------------------------------------------------------------|-------------------------------------------|
| Bool   | 1      | 0至1                                                                                                    | TRUE、FALSE、0、1                            |
| Byte   | 8      | 16#00 至 16#FF                                                                                            | 16#12、16#AB                               |
| Word   | 16     | 16#0000 至 16#FFFF                                                                                        | 16#ABCD、16#0001                           |
| DWord  | 32     | 16#00000000 至 16#FFFFFFFF                                                                                | 16#02468ACE                               |
| Char   | 8      | 16#00 至 16#FF                                                                                            | "A"、"r"、"@"                               |
| Sint   | 8      | -128 至 127                                                                                               | 123、-123                                  |
| Int    | 16     | -32,768 至 32,767                                                                                         | 123、-123                                  |
| Dint   | 32     | -2,147,483,648 至 2,147,483,647                                                                           | 123、-123                                  |
| USInt  | 8      | 0至255                                                                                                    | 123                                       |
| UInt   | 16     | 0至65,535                                                                                                 | 123                                       |
| UDInt  | 32     | 0至4,294,967,295                                                                                          | 123                                       |
| Real   | 32     | +/-1.18 x 10 <sup>-38</sup> 至 +/-3.40 x 10 <sup>38</sup>                                                 | 123.456、-3.4、-1.2E+12、<br>3.4E-3          |
| LReal  | 64     | +/-2.23 x 10 <sup>-308</sup> 至 +/-1.79 x 10 <sup>308</sup>                                               | 12345,123456789<br>-1.2E+40               |
| Time   | 32     | T#-24d_20h_31 m_23s_648ms 至<br>T#24d_20h_31 m_23s_647ms<br>保存为: -2,147,483,648 ms 至<br>+2,147,483,647 ms | T#5m_30s<br>5#-2d<br>T#1d_2h_15m_30x_45ms |
| String | 变量     | 字节大小: 0 至 254 个字符                                                                                        | "ABC"                                     |
| Array  |        | Array(数组)将相同数据类型的<br>数据依次排列,并在地址范围内进<br>行连续定址。单个数组元素的属性<br>是相同的,在对属性进行项目组态<br>时,具体设置到数组变量。               |                                           |
| Struct |        | STRUCT 的组成成分中包含不同<br>的数据类型,每种数据类型的数量<br>是固定的。数据类型为结构性类型<br>或数组的组成部分可以嵌套在一个<br>结构中。<br>其他数据类型请参见在线帮助。     |                                           |

#### 4.3 优化后的块

**S7-1500** 控制系统的数据存储过程得以优化。在优化后的块中,可以根据数据类型自动为全部 变量分类。通过分类可使变量之间的数据间隙减小到最低限度,并且在存储用于处理器的变量 时,能以更为优化的方式进行访问。

- 由于文件存储已由系统进行优化且不受变量声明的影响,因此访问速度始终保持在最快水平。
- 不会由于错误或绝对访问造成不一致的危险,因为通常为符号访问。
- 声明变更不会导致访问错误,因为通过过程可视化系统进行的访问都是符号访问。
- 可将单个变量有针对性地定义为"保留"。
- 无需/无法在背景数据块中进行设置。全部设置都在所属的功能块中进行(例如保留)。
- 数据块中的预留内存可实现更改且不会丢失当前值(加载而不重新初始化)。

#### 4.4 加载而不重新初始化

如需后续更改已在控制系统中运行的用户程序,可借助 S7-1500 控制系统在运行中扩展已优化 功能块和数据块的接口。无需将控制系统置于 STOP 即可下载更改后的模块,且已加载变量不 会影响当前值。

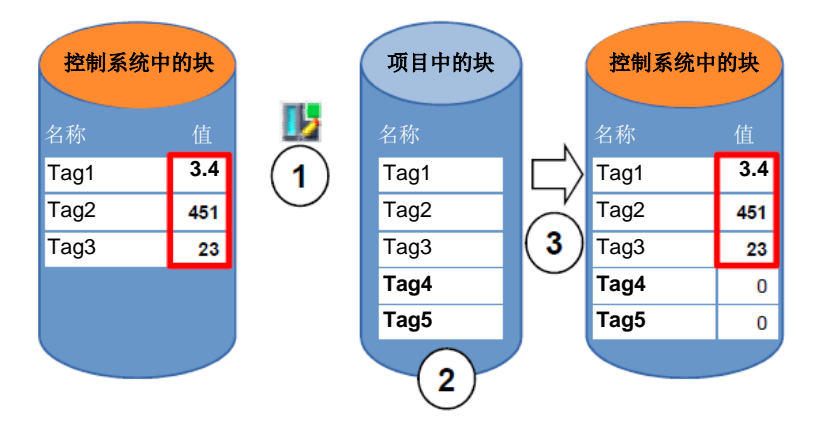

图 2: 加载而不重新初始化

在控制系统处于 RUN 期间执行以下步骤:

- 1. 激活"加载而不重新初始化"
- 2. 在现有块中插入新定义的变量
- 3. 在控制系统中加载扩展的块

新定义的变量初始化。现有变量保持其当前值。

前提条件:针对该块定义有预留内存,并将该块连同其预留内存一起加载到 CPU 中。

## 5 任务要求

在该章节中,应为"SCE\_ZH\_032-500 模拟值"章节中的程序扩展一个数据块,其数据将集中提供给"MOTOR\_SPEEDCONTROL"[FC10] 和"MOTOR\_SPEEDMONITORING"[FC11] 功能使用

## 6 规划

应通过全局数据块 "SPEED\_MOTOR"[DB2]进行 "MOTOR\_SPEEDCONTROL"[FC10]和 "MOTOR\_ SPEEDMONITORING"[FC11]功能的数据管理及额定值设定。

该全局数据组应作为扩展添加在项目"032-500\_Analog\_Values"中。该项目必须事先取回。

在组织块"Main"[OB1] 中,需要事先将"MOTOR\_SPEEDCONTROL"[FC10] 和 "MOTOR\_SPEEDMONITORING"[FC11] 功能与源自全局数据块"SPEED\_MOTOR"[DB2] 的变 量互连。

#### 6.1 用于电机转速控制和转速监控的全局数据块

在数据块"SPEED\_MOTOR"[DB2] 中以 Real 为数据类型(32 位浮点数)将转速额定值和转速 实际值创建为第一变量。转速额定值的起始值为 + 14 rpm。

接着创建一个用于监控转速正限值的结构 (Struct) "Positive\_Speed"。

该结构包含两个变量"故障极限值"(起始值 + 15 rpm)和"警告极限值"(起始值 + 10 rpm),数据格式为 Real(32 位浮点数),"故障"和"警告"两个变量的数据格式为 Bool(二 进制数)。

结构 (Struct)"Positive\_Speed"作为副本重新插入,并在用于监控转速负限值的 "Negative\_Speed"中重命名。

此处变量"故障极限值"的起始值为 - 16 rpm, "警告限值"的起始值为 - 14 rpm。

### 6.2 技术示意图

在此处可查看有关任务要求的技术示意图。

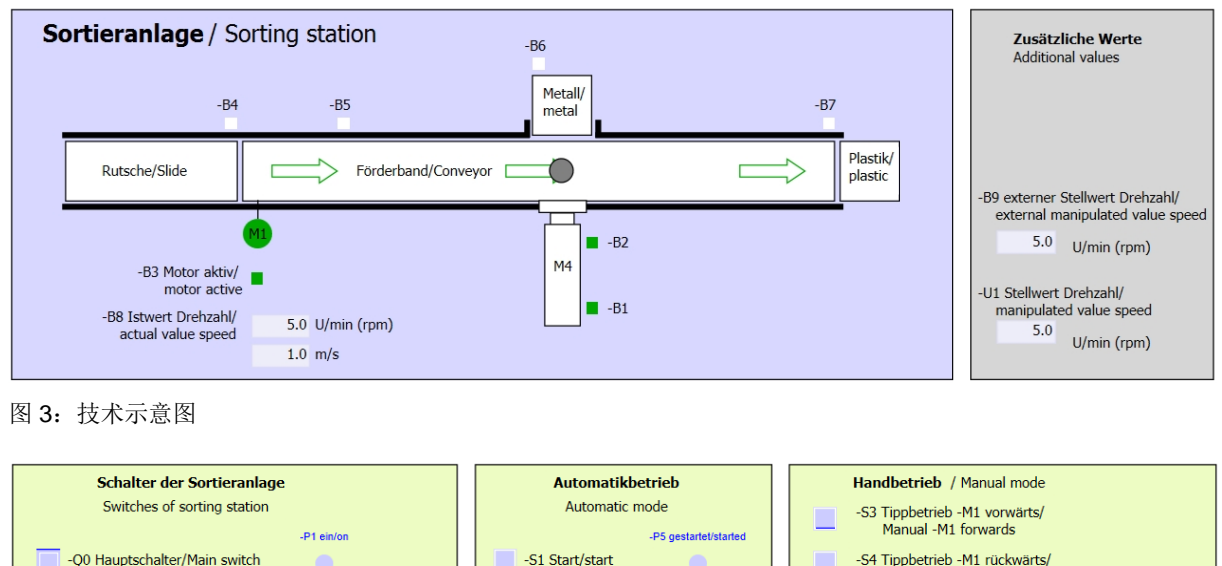

| -Q0 Hauptschalter/Main switch | S1 Start/start | -S4 Tippbetrieb -M1 rückwärts/<br>Manual -M1 backwards                         |
|-------------------------------|----------------|--------------------------------------------------------------------------------|
| -P4 aktiviert/active          | -S2 Stopp/stop | -P7 ausgefahren/extended                                                       |
| -P2 Handimanual -P3 Auto/auto |                | -S5 Zylinder -M4 extend<br>-S5 Zylinder -M4 einfahren/<br>cylinder -M4 retract |
|                               |                |                                                                                |

图 4: 控制面板

#### 6.3 分配表

| 任该住务中需要使用以下信亏作为全向操作致。 |
|-----------------------|
|-----------------------|

| DI    | 类型   | 标号  | 功能                                  | NC/NO            |
|-------|------|-----|-------------------------------------|------------------|
| I 0.0 | BOOL | -A1 | 发出"紧急停机 ok"报警                       | NC               |
| I 0.1 | BOOL | -K0 | 机组"接通"                              | NO               |
| 10.2  | BOOL | -S0 | 手动 (0)/自动 (1) 模式选择开关                | 手动 = 0<br>自动 = 1 |
| 10.3  | BOOL | -S1 | 自动模式启动按钮                            | NO               |
| I 0.4 | BOOL | -S2 | 自动模式停止按钮                            | NC               |
| I 0.5 | BOOL | -B1 | "气缸 -M4 已驶入"传感器                     | NO               |
| l 1.0 | BOOL | -B4 | "滑道已占用"传感器                          | NO               |
| I 1.3 | BOOL | -B7 | "部件位于输送带末端"传感器                      | NO               |
| IW64  | BOOL | -B8 | 电机转速实际值传感器 +/-10V 相当于<br>+/- 50 rpm |                  |

| DO    | 类型   | 标号  | 功能                                   |  |
|-------|------|-----|--------------------------------------|--|
| Q 0.2 | BOOL | -Q3 | 输送带电机 -M1 可变转速                       |  |
| QW 64 | BOOL | -U1 | 电机在两个方向上的转速调节值 +/-10V 相当于 +/- 50 rpm |  |

分配表的缩写说明

- DI
   数字输入
   DO
   数字输出
- AI 模拟输入 AO 模拟输出
- I
   输入
   Q
   输出
- NC Normally Closed (常闭触点)
- NO Normally Open (常开触点)

## 7 结构化的逐步式引导指南

以下是帮助您实现规划的引导指南。如果您已经充分了解,只需要使用带标号的步骤标题作为 参考。否则,则需要遵从引导指南以下步骤中的详细说明。

#### 7.1 取回一个现有项目

→ 在扩展章节"SCE\_ZH\_032-500 模拟值"中的"SCE\_ZH\_032-500\_Analog\_Values\_
 R1508.zap13"项目之前,需要先将其取回。为了取回现有项目,必须在项目视图中通过 → 项目 → (Project) 搜索相应的压缩文件包。然后用"打开"(Open)确认您的选择。
 (→项目→取回→选择一个.zap 文件包→打开)

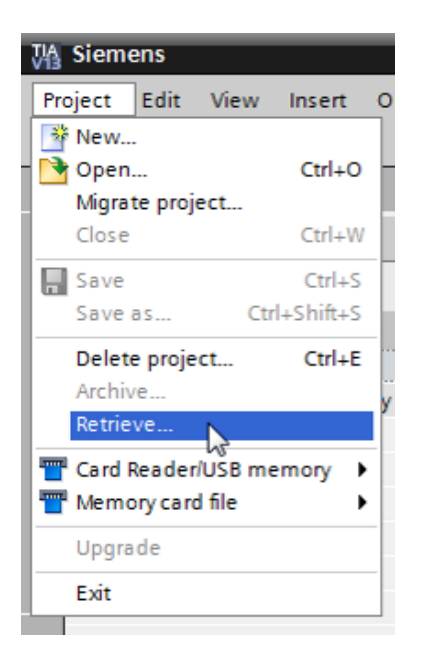

→ 接下来可以选择用于保存取回项目的目标目录。用"确定"(OK) 按钮确认您的选择。
 (→目标目录 → 确定)

→ 将打开的项目另存为 032-600\_Global\_Data\_Blocks。

(→ 项目 → 另存为 ... → 032-600\_Global\_Data\_Blocks → 保存)

| M Siemens - G:\Automation\032_300_Analog | _Values\032_300_Analog_Values                                                                       |                                       | _ 🗆 X      |
|------------------------------------------|----------------------------------------------------------------------------------------------------|---------------------------------------|------------|
| Project Edit View Insert Online Options  | Tools Window Help<br>) ± C <sup>4</sup> ± 🗓 🔃 🕼 🖳 🌠 Go online 🖉 Go offline 🚮 🖪 🕞 X <sup>2</sup> 🖃 🛄 | Totally Integrated Automation<br>PORT | ΓAL        |
| Migrate project                          | (                                                                                                   | Tasks 🔳 🔳                             |            |
| Close Ctrl+W                             |                                                                                                    | Options                               |            |
| Save Ctrl+S                              |                                                                                                    |                                       | 1          |
| Save as Ctrl+Shift+S                     |                                                                                                    | Y Find and replace                    | sks        |
| Delete project                           |                                                                                                    | · I ind and replace                   |            |
| Archive                                  |                                                                                                    | Find:                                 |            |
| Retrieve                                 |                                                                                                    | <b></b>                               | ibra       |
| Tard Reader/USB memory                   |                                                                                                    | Whole words only                      | rie        |
| Uperade                                  |                                                                                                    | Match case                            | <b>v</b> , |
|                                          |                                                                                                    | Find in substructures                 |            |
| A Print preview                          |                                                                                                    | Find in hidden texts                  |            |
| Gilautomation/03_1032_300_Analog_Values  |                                                                                                    | Use wildcards                         | =          |
| Exit                                     |                                                                                                    | Use regular expressions               |            |
|                                          |                                                                                                    | O Whole document                      |            |
|                                          | 🖸 Properties 🚺 Info 👔 🖞 Diagnostics 📑 🖃 🔻                                                           | From current position                 |            |
|                                          | General                                                                                             | O Selection                           |            |
|                                          |                                                                                                    | <ul> <li>Down</li> </ul>              |            |
|                                          | No 'properties' available.                                                                          | O Up                                  |            |
|                                          | No 'properties' can be shown at the moment. There is either no object selected or the selected      | Find                                  | ~          |
| > Details view                           | object does not have any displayable properties.                                                    | Languages & resources                 | -          |
| Portal view     Overview                 | 🗸 Projec                                                                                            | t 032_300_Analog_Values opened.       |            |

#### 7.2 创建全局数据块"SPEED\_MOTOR"

- → 选择 CPU 1516F-3 PN/DP 的"程序块"(Program blocks) 文件夹并点击"添加新块"(Add new block),从而在此处创建一个全局数据块。
  - (→ CPU\_1516F [CPU 1516F-3 PN/DP] → 添加新块)

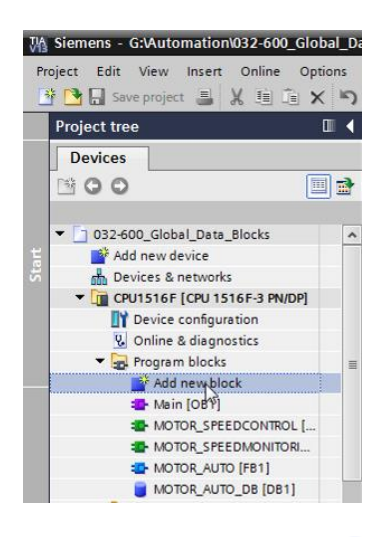

→ 在接下来的对话框中选择 → 用以下名称命名新块: "SPEED\_MOTOR"。类型 (Type)
 选择"Global DB",自动分配编号 (Nummer) 2。勾选"新建并打开"(Add new and open)。现在,单击"确定"(OK)。

(→ A标: SPEED\_MOTOR → 类型: Global DB → I 新建并打开 → 确定)

| Add new block     |                  |                               | >         |
|-------------------|------------------|-------------------------------|-----------|
| Name:             |                  |                               |           |
| SPEED MOTOR       |                  |                               |           |
|                   |                  |                               |           |
|                   | Type:            | 🧧 Global DB 🔍                 |           |
| OB                | Language:        | DB                            |           |
| Organization      | Number:          | 2                             |           |
|                   |                  | 🔘 Manual                      |           |
|                   |                  | <ul> <li>Automatic</li> </ul> |           |
| ER                | Description:     |                               |           |
| Eurotion block    | Data blocks (DBs | ) save program data.          |           |
| Tunction block    |                  |                               |           |
|                   |                  |                               |           |
| -rc               |                  |                               |           |
| Function          |                  |                               |           |
|                   |                  |                               |           |
| Data block        | 1.1              |                               |           |
|                   | wore             |                               |           |
| Additional inform | nation           |                               |           |
| Add new and open  |                  |                               | OK Cancel |

→ 数据块"SPEED\_MOTOR"自动显示出来。现在首先为此处显示的变量"转速额定值"(Speed\_Setpoint)和"转速实际值"(Spped\_Actual\_Value)创建所属注释。数据类型 (Data type)选择"Real"。同时为"转速额定值"(Speed\_Setpoint)设置起始值 10.0 rpm。
 (→转速额定值 → Real → 10.0 → 转速实际值 → Real)

| _ |                                                                                                    |        |                   |          |               |         |                     |                |          |                                                                |  |  |
|---|----------------------------------------------------------------------------------------------------|--------|-------------------|----------|---------------|---------|---------------------|----------------|----------|----------------------------------------------------------------|--|--|
| 0 | 032-600_Global_Data_Blocks → CPU1516F [CPU 1516F-3 PN/DP] → Program blocks → SPEED_MOTOR [DB2] ■ ■ 🗮 🗙 |        |                   |          |               |         |                     |                |          |                                                                |  |  |
|   |                                                                                                    |        |                   |          |               |         |                     |                |          |                                                                |  |  |
|   |                                                                                                    |        |                   |          |               |         |                     |                |          |                                                                |  |  |
| 1 | # # ► F R & & 6 6 E U * .                                                                              |        |                   |          |               |         |                     |                |          |                                                                |  |  |
|   | SP                                                                                                    | EED_M  | TOR               |          |               |         |                     |                |          |                                                                |  |  |
|   |                                                                                                    | Name   |                   | Data typ | e Start value | Retain  | Accessible from HMI | Visible in HMI | Setpoint | Comment                                                        |  |  |
| 1 |                                                                                                    | ▼ Stat | c                 |          |               |         |                     |                |          |                                                                |  |  |
| 2 | -                                                                                                    | • 5    | peed_Setpoint     | Real     | 14.0          | <b></b> |                     |                | <b></b>  | Speed set point in revolutions per minute (range: +/-50 rpm)   |  |  |
| з |                                                                                                    | • 5    | peed_Actual_Value | Real     | 0.0           | <b></b> |                     |                |          | Speed actual value in revolutions per minute (range: +/-50 rpm |  |  |
|   |                                                                                                    |        |                   |          |               |         |                     |                |          |                                                                |  |  |

提示: 注意, 请使用正确的数据类型。

→ 在下一步我们要创建变量结构"Struct",以便之后对其进行复制。

 $(\rightarrow \text{Struct})$ 

| 03          | 032-600_Global_Data_Blocks → CPU1516F [CPU 1516F-3 PN/DP] → Program blocks → SPEED_MOTOR [DB2] _ ■ ■ = × |   |                    |           |             |        |                     |                |          |                                                                |  |  |  |
|-------------|----------------------------------------------------------------------------------------------------|---|--------------------|-----------|-------------|--------|---------------------|----------------|----------|----------------------------------------------------------------|--|--|--|
|             |                                                                                                    |   |                    |           |             |        |                     |                |          |                                                                |  |  |  |
| 1           |                                                                                                    |   |                    |           |             |        |                     |                |          |                                                                |  |  |  |
| SPEED_MOTOR |                                                                                                    |   |                    |           |             |        |                     |                |          |                                                                |  |  |  |
|             |                                                                                                    | N | ame                | Data type | Start value | Retain | Accessible from HMI | Visible in HMI | Setpoint | Comment                                                        |  |  |  |
| 1           |                                                                                                    | • | Static             |           |             |        |                     |                |          |                                                                |  |  |  |
| 2           |                                                                                                    | • | Speed_Setpoint     | Real      | 14.0        |        |                     |                | <b></b>  | Speed set point in revolutions per minute (range: +/-50 rpm)   |  |  |  |
| З           |                                                                                                    | • | Speed_Actual_Value | Real      | 0.0         |        |                     |                |          | Speed actual value in revolutions per minute (range: +/-50 rpm |  |  |  |
| 4           |                                                                                                    |   | <add new=""></add> |           |             |        |                     |                |          |                                                                |  |  |  |
|             |                                                                                                    |   |                    | RTM       |             | ^      |                     |                |          |                                                                |  |  |  |
|             |                                                                                                    |   |                    | Real      |             |        |                     |                |          |                                                                |  |  |  |
|             |                                                                                                    |   |                    | S5Time    |             |        |                     |                |          |                                                                |  |  |  |
|             |                                                                                                    |   |                    | SInt      |             |        |                     |                |          |                                                                |  |  |  |
|             |                                                                                                    |   |                    | String    |             |        |                     |                |          |                                                                |  |  |  |
|             |                                                                                                    |   |                    | Struct    |             | *      |                     |                |          |                                                                |  |  |  |
|             | <                                                                                                    | Т |                    |           | 10          |        |                     |                |          | >                                                              |  |  |  |

→ 指定结构名称"Positive\_Speed"和注释。

 $(\rightarrow \text{Positive}\_\text{Speed})$ 

| 0 | 32-6                                      | 00_ | _Global_Data_Blocks                | → CPU1    | 516F [CPU   | 1516F  | -3 PN/DP] → Progr   | ram blocks 🔸   | SPEED_   | MOTOR [DB2] _ 🖬 🖬 🗙                                            |  |
|---|-------------------------------------------|-----|------------------------------------|-----------|-------------|--------|---------------------|----------------|----------|----------------------------------------------------------------|--|
|   |                                           |     |                                    |           |             |        |                     |                |          |                                                                |  |
| 3 | 2 U = a a a a a a a a a a a a a a a a a a |     |                                    |           |             |        |                     |                |          |                                                                |  |
|   | SPEED_MOTOR                               |     |                                    |           |             |        |                     |                |          |                                                                |  |
|   |                                           | Nar | ne                                 | Data type | Start value | Retain | Accessible from HMI | Visible in HMI | Setpoint | Comment                                                        |  |
| 1 | -                                         | •   | Static                             |           |             |        |                     |                |          |                                                                |  |
| 2 | -                                         | •   | Speed_Setpoint                     | Real      | 14.0        |        |                     |                | <b></b>  | Speed set point in revolutions per minute (range: +/-50 rpm)   |  |
| з | -                                         | •   | Speed_Actual_Value                 | Real      | 0.0         |        |                     |                |          | Speed actual value in revolutions per minute (range: +/-50 rpm |  |
| 4 | -00                                       | •   | <ul> <li>Positive_Speed</li> </ul> | Struct 🔳  | ]           |        |                     |                |          | Parameters for error/warning positive speed                    |  |
| 5 |                                           |     | Add new>                           |           |             |        |                     |                |          |                                                                |  |
| 6 |                                           | •   | <add new=""></add>                 |           |             |        |                     |                |          |                                                                |  |
|   |                                           |     |                                    |           |             |        |                     |                |          |                                                                |  |

→ 在此结构下方创建用于转速监控的变量,并指定相应的起始值,如图所示。

| 032-600_Global_Data_Blocks → CPU1516F [CPU 1516F-3 PN/DP] → Program blocks → SPEED_MOTOR [DB2] = = = × |           |             |                                                                                                    |                     |                |          |                                                                |  |  |  |  |  |
|----------------------------------------------------------------------------------------------------|-----------|-------------|----------------------------------------------------------------------------------------------------|---------------------|----------------|----------|----------------------------------------------------------------|--|--|--|--|--|
|                                                                                                    |           |             |                                                                                                    |                     |                |          |                                                                |  |  |  |  |  |
|                                                                                                    |           |             |                                                                                                    |                     |                |          |                                                                |  |  |  |  |  |
| SPEED_MOTOR                                                                                            |           |             |                                                                                                    |                     |                |          |                                                                |  |  |  |  |  |
| Name                                                                                                   | Data type | Start value | Retain                                                                                                    | Accessible from HMI | Visible in HMI | Setpoint | Comment                                                        |  |  |  |  |  |
| 1 🕣 🔻 Static                                                                                           |           |             |                                                                                                    |                     |                |          |                                                                |  |  |  |  |  |
| 2 📲 Speed_Setpoint                                                                                     | Real      | 14.0        | <b>~</b>                                                                                                    |                     | <b></b>        | <b>~</b> | Speed set point in revolutions per minute (range: +/-50 rpm)   |  |  |  |  |  |
| 3 🔄 🔹 Speed_Actual_Value                                                                               | Real      | 0.0         | <b>~</b>                                                                                                    |                     | <b></b>        |          | Speed actual value in revolutions per minute (range: +/-50 rpm |  |  |  |  |  |
| 4 📲 💌 Positive_Speed                                                                                   | Struct    |             | <b>~</b>                                                                                                    |                     | <b></b>        |          | Parameters for error/warning positive speed                    |  |  |  |  |  |
| 5 🤕 🔹 Threshold_Error                                                                                  | Real      | 0.0         | <ul> <li>Image: A start of the start of the start of</li></ul> |                     |                | <b></b>  | Speed limit / if exceeded an error is displayed                |  |  |  |  |  |
| 6 📲 🔹 Threshold_Warning                                                                                | Real      | 0.0         | <b>V</b>                                                                                                    |                     | <b></b>        | <b>~</b> | Speed limit / if exceeded a warning is displayed               |  |  |  |  |  |
| 7 🔄 🔹 Error                                                                                            | Bool      | false       | <ul> <li>Image: A start of the start of the start of</li></ul> |                     | <b></b>        |          | error limit exceeded                                           |  |  |  |  |  |
| 8 📶 📮 Warning                                                                                          | Bool 🔳    | false       | <b>~</b>                                                                                                    |                     | <b></b>        |          | warning limit exceeded                                         |  |  |  |  |  |
|                                                                                                    |           |             |                                                                                                    |                     |                |          |                                                                |  |  |  |  |  |

提示: 注意, 请使用正确的数据类型。

→ 现在,选中并复制 (Copy) 结构。

(→复制)

| 032-600_Global_Data_Blocks  | CPU151     | 6F [CPU 1   | 516F-3                                                                                                    | BPN/DP] ▶ Prograu   | m blocks 🔸 🤅   | SPEED_M  | IOTOR [DB2]                                                    |
|-----------------------------|------------|-------------|----------------------------------------------------------------------------------------------------|---------------------|----------------|----------|----------------------------------------------------------------|
|                             |            |             |                                                                                                    |                     |                |          |                                                                |
| 🛫 🛫 🛼 🛃 🗮 🛤 🗛 🗛             | 6) 🖹 🛛     |             |                                                                                                    |                     |                |          |                                                                |
| SPEED_MOTOR                 |            |             |                                                                                                    |                     |                |          |                                                                |
| Name                        | Data type  | Start value | Retain                                                                                                    | Accessible from HMI | Visible in HMI | Setpoint | Comment                                                        |
| 1 📶 🔻 Static                |            |             |                                                                                                    |                     |                |          |                                                                |
| 2 📹 🔹 Speed_Setpoint        | Real       | 14.0        | <b></b>                                                                                                    |                     | <b></b>        | <b></b>  | Speed set point in revolutions per minute (range: +/-50 rpm)   |
| 3 💷 🔹 Speed_Actual_Value    | Real       | 0.0         |                                                                                                    |                     | <b></b>        |          | Speed actual value in revolutions per minute (range: +/-50 rpm |
| 4 Positive Speed            | Struct III |             |                                                                                                    |                     |                |          | Parameters for error/warning positive speed                    |
| 5 a Prinsert row            |            | 0.0         |                                                                                                    |                     | <b></b>        |          | Speed limit / if exceeded an error is displayed                |
| 6                           |            | 0.0         | <b>V</b>                                                                                                    |                     | <b></b>        | <b></b>  | Speed limit / if exceeded a warning is displayed               |
| 7 🚽 💥 Cut                   | Ctrl+X     | alse        | <ul> <li>Image: A start of the start of the start of</li></ul> |                     | <b></b>        |          | error limit exceeded                                           |
| 8 📢 🗐 Сору                  | Ctrl+C     | alse        | <b>V</b>                                                                                                    |                     |                |          | warning limit exceeded                                         |
| 📋 Paste 궁                   | Ctrl+V     |             |                                                                                                    |                     |                |          |                                                                |
| X Delete                    | Del        |             |                                                                                                    |                     |                |          |                                                                |
| Rename                      | F2         |             |                                                                                                    |                     |                |          |                                                                |
| Update interface            |            |             |                                                                                                    |                     |                |          |                                                                |
| Cross-reference information | Shift+F11  |             |                                                                                                    |                     |                |          |                                                                |
| Show overlapping accesses   |            |             |                                                                                                    |                     |                |          |                                                                |
| Go to local point of use    |            |             |                                                                                                    |                     |                |          |                                                                |

→ 将所复制的结构再次插入"Positive\_Speed"之下。

(→插入)

| 03       | 2-6 | 00_G             | ilobal_Data_Blocks      | CPU15 <sup>*</sup> | 16F [CPU 1  | 516F-3                                                                                                    | B PN/DP] ▶ Program  | m blocks 🕨 S   | SPEED_M  | IOTOR [DB2] _ 🗖 🖬 🗙                                            |
|----------|-----|------------------|-------------------------|--------------------|-------------|----------------------------------------------------------------------------------------------------|---------------------|----------------|----------|----------------------------------------------------------------|
|          |     |                  |                         |                    |             |                                                                                                    |                     |                |          |                                                                |
| <b>#</b> | 1   | ۰                | B 12 B B B              | 6) 🖹 🛛             |             |                                                                                                    |                     |                |          |                                                                |
|          | SPI | ED_I             | MOTOR                   |                    |             |                                                                                                    |                     |                |          |                                                                |
|          |     | Name             | •                       | Data type          | Start value | Retain                                                                                                    | Accessible from HMI | Visible in HMI | Setpoint | Comment                                                        |
| 1        |     | ▼ St             | atic                    |                    |             |                                                                                                    |                     |                |          |                                                                |
| 2        |     | •                | Speed_Setpoint          | Real               | 14.0        |                                                                                                    |                     | <b></b>        | <b></b>  | Speed set point in revolutions per minute (range: +/-50 rpm)   |
| з        |     | •                | Speed_Actual_Value      | Real               | 0.0         |                                                                                                    |                     | <b></b>        |          | Speed actual value in revolutions per minute (range: +/-50 rpm |
| 4        |     | • •              | Positive_Speed          | Struct             |             | <b></b>                                                                                                    |                     | <b></b>        |          | Parameters for error/warning positive speed                    |
| 5        |     |                  | Threshold_Error         | Real               | 0.0         |                                                                                                    |                     | <b></b>        |          | Speed limit / if exceeded an error is displayed                |
| 6        |     |                  | Threshold_Warning       | Real               | 0.0         | <ul> <li>Image: A start of the start of the start of</li></ul> |                     | <b></b>        | <b></b>  | Speed limit / if exceeded a warning is displayed               |
| 7        |     |                  | Error                   | Bool               | false       | <ul> <li>Image: A start of the start of the start of</li></ul> |                     | <b></b>        |          | error limit exceeded                                           |
| 8        |     |                  | Warning                 | Bool               | false       | <b>V</b>                                                                                                    |                     | <b></b>        |          | warning limit exceeded                                         |
| 9        |     |                  | zādd news               |                    |             |                                                                                                    | -                   |                |          |                                                                |
|          |     | insert<br>Add ar | row                     |                    |             |                                                                                                    |                     |                |          |                                                                |
|          | ~   | Add To           | w                       |                    |             |                                                                                                    |                     |                |          |                                                                |
|          | X   | Cut              |                         | Ctrl+X             |             |                                                                                                    |                     |                |          |                                                                |
|          |     | Сору             |                         | Ctrl+C             |             |                                                                                                    |                     |                |          |                                                                |
|          | Ē   | Paste            | AT.                     | Ctrl+V             |             |                                                                                                    |                     |                |          |                                                                |
|          | ×   | Delete           |                         | Del                |             |                                                                                                    |                     |                |          |                                                                |
|          |     | Renan            | ne                      | F2                 |             |                                                                                                    |                     |                |          |                                                                |
|          |     | Cross-           | reference information S | hift+F11           |             |                                                                                                    |                     |                |          |                                                                |

→ 将新结构命名为"Negative\_Speed",并再次指定注释。

 $(\rightarrow Negative\_Speed)$ 

| 03 | 2-60                                                                                  | 0_G  | ilobal_Data_Blocks | CPU151   | 16F [CPU 1 | 516F-3                                                                                                    | 3 PN/DP] → Program | m blocks 🔸 🤅 | SPEED_M | IOTOR [DB2]                                                    |  |  |  |
|----|---------------------------------------------------------------------------------------|------|--------------------|----------|------------|----------------------------------------------------------------------------------------------------|--------------------|--------------|---------|----------------------------------------------------------------|--|--|--|
|    |                                                                                       |      |                    |          |            |                                                                                                    |                    |              |         |                                                                |  |  |  |
| 3  | # # & R & B & E U % 3                                                                 |      |                    |          |            |                                                                                                    |                    |              |         |                                                                |  |  |  |
|    | SPEED_MOTOR                                                                           |      |                    |          |            |                                                                                                    |                    |              |         |                                                                |  |  |  |
|    | Name Data type Start value Retain Accessible from HMI Visible in HMI Setpoint Comment |      |                    |          |            |                                                                                                    |                    |              |         |                                                                |  |  |  |
| 1  | -                                                                                     | ▼ St | atic               |          |            |                                                                                                    |                    |              |         |                                                                |  |  |  |
| 2  | -00                                                                                   | •    | Speed_Setpoint     | Real     | 14.0       |                                                                                                    |                    |              | <b></b> | Speed set point in revolutions per minute (range: +/-50 rpm)   |  |  |  |
| З  | -                                                                                     |      | Speed_Actual_Value | Real     | 0.0        | <b></b>                                                                                                    | <b>~</b>           |              |         | Speed actual value in revolutions per minute (range: +/-50 rpm |  |  |  |
| 4  | -                                                                                     | • •  | Positive_Speed     | Struct   |            |                                                                                                    | $\checkmark$       | $\sim$       |         | Parameters for error/warning positive speed                    |  |  |  |
| 5  | -00                                                                                   |      | Threshold_Error    | Real     | 0.0        | <b>V</b>                                                                                                    |                    |              |         | Speed limit / if exceeded an error is displayed                |  |  |  |
| 6  |                                                                                       | . •  | Threshold_Warning  | Real     | 0.0        | <b>V</b>                                                                                                    | <b>~</b>           | $\sim$       | <b></b> | Speed limit / if exceeded a warning is displayed               |  |  |  |
| 7  | -00                                                                                   |      | Error              | Bool     | false      | <b>V</b>                                                                                                    |                    |              |         | error limit exceeded                                           |  |  |  |
| 8  | -00                                                                                   |      | Warning            | Bool     | false      | <b>V</b>                                                                                                    |                    |              |         | warning limit exceeded                                         |  |  |  |
| 9  | -0                                                                                    | • •  | Negative_Speed     | Struct 🔳 |            |                                                                                                    |                    |              |         | Parameters for error/warning negative speed                    |  |  |  |
| 10 | -                                                                                     |      | Threshold_Error    | Real     | 0.0        | <b>V</b>                                                                                                    |                    |              |         | Speed limit / if exceeded an error is displayed                |  |  |  |
| 11 |                                                                                       |      | Threshold_Warning  | Real     | 0.0        | <ul> <li>Image: A start of the start of the start of</li></ul> | <b>~</b>           | $\checkmark$ | <b></b> | Speed limit / if exceeded a warning is displayed               |  |  |  |
| 12 | -00                                                                                   | . •  | Error              | Bool     | false      | <b>V</b>                                                                                                    |                    |              |         | error limit exceeded                                           |  |  |  |
| 13 |                                                                                       |      | Warning            | Bool     | false      | <ul> <li>Image: A start of the start of the start of</li></ul> | ✓                  | <b></b>      |         | warning limit exceeded                                         |  |  |  |
| 14 |                                                                                       | •    | <add new=""></add> |          |            |                                                                                                    |                    |              |         |                                                                |  |  |  |
|    |                                                                                       |      |                    |          |            |                                                                                                    |                    |              |         |                                                                |  |  |  |
|    | <                                                                                     |      |                    |          |            |                                                                                                    |                    |              |         |                                                                |  |  |  |

→ 请不要忘记点击 Save project。最终完成的全局数据块"SPEED\_MOTOR"[DB2] 如下所示。检查是否为所有变量勾选了 G 保留 (Retain),以及是否输入了相应的起始值。只有这样,数据块中的数据在停电后或 CPU 停止/启动后依旧可以得以保留。同样,应普遍勾选 G\*通过 HMI 访问"(Accessible from HMI) 和 G\*\*HMI 中可见"(Visible in HMI) 选项,如此才可以在对该项目进行后续扩展时通过可视化系统(人机界面)顺利访问全部变量。仅当数据块中包含预设值时才激活 G\*\* 设定值"(Setpoint)选项。

| (→ 🗵 |  | $\checkmark$ | $\checkmark$ | ) |
|------|--|--------------|--------------|---|
|------|--|--------------|--------------|---|

|    | 032-600 Global Data Blocks ) (PU1516E [CPU 1516E-3 PN/DP] ) Program blocks ) SPEED MOTOR [DB2] |    |    |                    |        |            |                                                                                                    |                   |            |         |                                                                |  |  |
|----|------------------------------------------------------------------------------------------------|----|----|--------------------|--------|------------|----------------------------------------------------------------------------------------------------|-------------------|------------|---------|----------------------------------------------------------------|--|--|
| 03 | 2-6                                                                                            | 00 | _G | lobal_Data_Blocks  | CPU151 | 16F [CPU 1 | 516F-3                                                                                                    | 3 PN/DPJ 🕨 Progra | m blocks 🕨 | SPEED_N | $[OTOR [DB2]] = \blacksquare \blacksquare X$                   |  |  |
|    |                                                                                                |    |    |                    |        |            |                                                                                                    |                   |            |         |                                                                |  |  |
| 1  | # # • ₽ # & & b b <b>=</b> U * *                                                               |    |    |                    |        |            |                                                                                                    |                   |            |         |                                                                |  |  |
|    | SPEED_MOTOR                                                                                    |    |    |                    |        |            |                                                                                                    |                   |            |         |                                                                |  |  |
|    | Name Data type Start value Retain Accessible from HMI Visible in HMI Setpoint Comment          |    |    |                    |        |            |                                                                                                    |                   |            |         |                                                                |  |  |
| 1  |                                                                                                | •  | St | atic               |        |            |                                                                                                    |                   |            |         |                                                                |  |  |
| 2  |                                                                                                | •  |    | Speed_Setpoint     | Real   | 14.0       | <b></b>                                                                                                    |                   |            | <b></b> | Speed set point in revolutions per minute (range: +/-50 rpm)   |  |  |
| з  | -00                                                                                            | •  |    | Speed_Actual_Value | Real   | 0.0        |                                                                                                    |                   |            |         | Speed actual value in revolutions per minute (range: +/-50 rpm |  |  |
| 4  |                                                                                                | •  | •  | Positive_Speed     | Struct |            |                                                                                                    | <b>~</b>          |            |         | Parameters for error/warning positive speed                    |  |  |
| 5  | -                                                                                              |    | •  | Threshold_Error    | Real   | 16.0       | <ul> <li>Image: A set of the set of the</li></ul> |                   |            | <b></b> | Speed limit / if exceeded an error is displayed                |  |  |
| 6  |                                                                                                |    | •  | Threshold_Warning  | Real   | 14.0       | <ul> <li>Image: A start of the start of the start of</li></ul> | <b>~</b>          |            | <b></b> | Speed limit / if exceeded a warning is displayed               |  |  |
| 7  | -                                                                                              |    | •  | Error              | Bool   | false      | <ul> <li>Image: A start of the start of the start of</li></ul> |                   |            |         | error limit exceeded                                           |  |  |
| 8  |                                                                                                |    | •  | Warning            | Bool   | false      | <b>V</b>                                                                                                    |                   |            |         | warning limit exceeded                                         |  |  |
| 9  | -                                                                                              | •  | ٠  | Negative_Speed     | Struct |            |                                                                                                    |                   |            |         | Parameters for error/warning negative speed                    |  |  |
| 10 |                                                                                                |    | •  | Threshold_Error    | Real   | -16.0      | <b>V</b>                                                                                                    |                   |            | <b></b> | Speed limit / if exceeded an error is displayed                |  |  |
| 11 |                                                                                                |    | •  | Threshold_Warning  | Real 🔳 | -14.0      |                                                                                                    | <b></b>           |            | <b></b> | Speed limit / if exceeded a warning is displayed               |  |  |
| 12 |                                                                                                |    | •  | Error              | Bool   | false      | Image: A start and a start a start          |                   |            |         | error limit exceeded                                           |  |  |
| 13 |                                                                                                |    | •  | Warning            | Bool   | false      | <ul> <li>Image: A start of the start of the start of</li></ul> | <b>~</b>          | <b></b>    |         | warning limit exceeded                                         |  |  |
| 14 |                                                                                                | •  |    | <add new=""></add> |        |            |                                                                                                    |                   |            |         |                                                                |  |  |
|    |                                                                                                |    |    |                    |        |            |                                                                                                    |                   |            |         |                                                                |  |  |
|    | <                                                                                              |    |    |                    |        |            |                                                                                                    |                   | 1111       |         | >                                                              |  |  |

提示: 该逐步式引导指南的后文还将继续介绍设定值的使用。

#### 7.3 在组织块中访问数据块的数据

→ 双击打开组织块"Main"[OB1]。

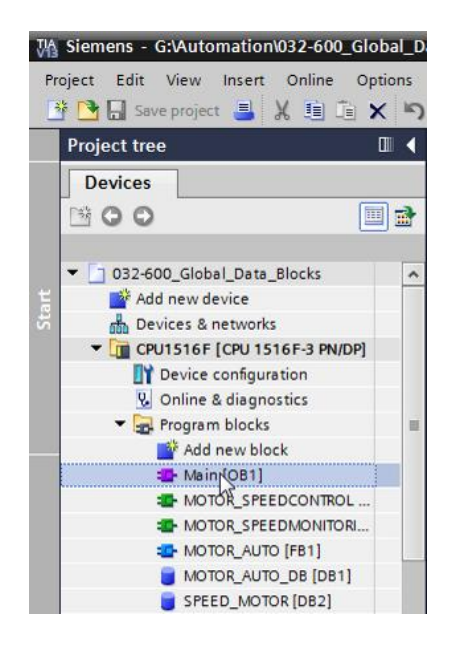

→ 删除"Main"[OB1] 中不再需要的临时变量。仅需要布尔变量

"Motor\_Speed\_Control\_Ret\_Val"。

(→删除)

| l  | _D                                            | ata | _Blocks 	 CPU1516F [CPU 1516F-3 F   | PN/DP] →  | Program blo   | cks 🕨 Main [OB1] 🛛 🗕          | ∎∎×      |  |  |  |  |  |  |
|----|-----------------------------------------------|-----|-------------------------------------|-----------|---------------|-------------------------------|----------|--|--|--|--|--|--|
|    |                                               |     |                                     |           |               |                               |          |  |  |  |  |  |  |
| iĝ | ka ka 🕸 🔹 🖡 🚍 🚍 🖓 📲 🗮 🔛 🖉 🐿 🔛 👘 🚱 🖓 📲 📲 🖓 🥦 🔢 |     |                                     |           |               |                               |          |  |  |  |  |  |  |
|    | Ma                                            | in  |                                     |           |               |                               |          |  |  |  |  |  |  |
|    |                                               | Na  | me                                  | Data type | Default value | Comment                       |          |  |  |  |  |  |  |
| 1  | -00                                           | •   | Input                               |           |               |                               |          |  |  |  |  |  |  |
| 2  |                                               | •   | Initial_Call                        | Bool      |               | Initial call of this OB       |          |  |  |  |  |  |  |
| з  | -00                                           | •   | Remanence                           | Bool      |               | =True, if remanent data are a | vailable |  |  |  |  |  |  |
| 4  | -                                             | •   | Temp                                |           |               |                               |          |  |  |  |  |  |  |
| 5  |                                               | •   | Motor_speed_monitoring_error_max    | Bool 🔳    | st Insert rov | v                             |          |  |  |  |  |  |  |
| 6  |                                               | •   | Motor_speed_monitoring_warning_max  | Bool      | Add row       |                               |          |  |  |  |  |  |  |
| 7  | -00                                           | •   | Motor_speed_monitoring_warning_min  | Bool      | <u> </u>      | c. L. Y                       | _        |  |  |  |  |  |  |
| 8  |                                               | •   | Motor_speed_monitoring_error_min    | Bool      |               | Ctrl+X                        |          |  |  |  |  |  |  |
| 9  |                                               | •   | Motor_speed_monitoring_actual_speed | Real      |               | Ctrl+C                        |          |  |  |  |  |  |  |
| 10 | -00                                           | •   | Motor_speed_monitoring_Ret_Val      | Bool      |               | Ctri+v                        |          |  |  |  |  |  |  |
| 11 |                                               | •   | Constant                            |           | X Delete      | Del                           |          |  |  |  |  |  |  |
| 12 |                                               | •   | <add new=""></add>                  |           | Rename        | F2                            |          |  |  |  |  |  |  |
|    |                                               |     |                                     |           | Update in     | nterface                      |          |  |  |  |  |  |  |
|    |                                               |     |                                     |           | Cross-refe    | erence information Shift+F11  |          |  |  |  |  |  |  |
|    |                                               |     |                                     |           | Go to loca    | al point of use               |          |  |  |  |  |  |  |
|    | <                                             |     |                                     | 1111      | ·             |                               | >        |  |  |  |  |  |  |

→ 接着点击垂直编辑区域中的 III 符号,会并排显示出数据块"SPEED\_MOTOR"[DB2] 和组 织块"Main"[OB1]。

(→□)

| iject Edit View Insert Online Options Too          | ols Window Help<br>(# ± 🖥 🗓 🗊 🖳 🌠 💋 Go online 🖉 Go offlin     |                         | N                                      | Totally Integrated Automation<br>PORTAL |
|----------------------------------------------------|---------------------------------------------------------------|-------------------------|----------------------------------------|-----------------------------------------|
| Project tree                                       |                                                               | F [CPU 1516F-3 PN/DP]   | Program blocks  Main [OB1]             | _ # = ×                                 |
| Devices                                            |                                                               |                         | Split editor space vertically          |                                         |
| P 0.0                                              | 🔹                                                             | + R0 A0 Co All Q1       | 10k  _ %9. 99   ll                     |                                         |
|                                                    |                                                               |                         | a <b>∧</b> i a aio. ≻ina               | -4                                      |
| - D 032 000 Clabel Dete Blacks                     | Walti                                                         |                         |                                        |                                         |
| OS2-600_Global_Data_blocks                         | Name                                                          | Data type Default value | Comment                                |                                         |
| Add new device                                     | 1 C a laisial Call                                            | Deal                    | Initial call of this OB                |                                         |
|                                                    |                                                               | Deal                    | The Grand and the second links         |                                         |
| Croisier [croisiers high]     Device configuration | A C Tame                                                      | 8001                    | = irue, ir remanent data are available |                                         |
| Opling & diagnostics                               | 5 C a Mater aread manifester Dat Val                          | Real [7]                |                                        |                                         |
| Program blocks                                     | 6 G Constant                                                  | 8001 (1)                |                                        |                                         |
| Add new block                                      | T A Add news                                                  |                         |                                        |                                         |
| Main [OB1]                                         |                                                               |                         |                                        |                                         |
| MOTOR SPEEDCONTROL [FC10]                          |                                                               |                         |                                        |                                         |
| MOTOR_SPEEDMONITORING [FC11] MOTOR_AUTO [FB1]      | a >=1 [??] → -oi ↦ -[=]                                       |                         |                                        |                                         |
| MOTOR_AUTO_DB [DB1]                                | <ul> <li>Block title: "Main Program Sween (Curle)"</li> </ul> |                         |                                        | A                                       |
| SPEED_MOTOR [DB2]                                  | Comment                                                       |                         |                                        |                                         |
| Technology objects                                 | connent                                                       |                         |                                        | =                                       |
| External source files                              | Network 1: Speed monitoring conveyor m                        | otor                    |                                        |                                         |
| PLC tags                                           | Comment                                                       |                         |                                        |                                         |
| PLC data types                                     |                                                               |                         |                                        |                                         |
| Watch and force tables                             | %FC11                                                         |                         |                                        |                                         |
| Online backups                                     | "MOTOR_SPEEDMON                                               | TORING"                 |                                        |                                         |
| Traces                                             |                                                               | #Motor speed            |                                        |                                         |
| Program info                                       |                                                               | monitoring_             | -                                      |                                         |
| Device proxy data                                  |                                                               | Error_max - error_max   |                                        |                                         |
| PLC alarms                                         |                                                               | #Motor speed            |                                        |                                         |
| E Text lists                                       |                                                               | monitoring_             | -                                      |                                         |
| Local modules                                      |                                                               | warning max             |                                        | 100%                                    |
| Common data                                        | ·                                                             |                         | 1001 -                                 |                                         |
| Details view                                       |                                                               |                         | Sector Properties                      | 🔄 Info 🚺 🖞 Diagnostics 👘 👘 🗕 🦳          |

→ 使用鼠标通过拖放将互连所需的变量从数据块"SPEED\_MOTOR"[DB2] 拖至所调用功能的 接口上及组织块 "Main"[OB1] 中的功能块上。首先将变量"转速实际值 "(Speed\_Actual\_Value) 拖至块"MOTOR\_SPEEDMONITORING"[FC11] 的输出"转速实际 值"(Actual\_speed) 上。

(→转速实际值)

| ◎3locks > CPU1516F [CPU 1516F-3 PN/DP] > Program blocks > Main [OB1] _ ■ ■ ■ | × 📼CPU1516F [CPU 151   | I6F-3 PN/DP] → Program blocks → Si | PEED_MOTOR [DB2] 📃 🖬 🗮 🗙       |
|------------------------------------------------------------------------------|------------------------|------------------------------------|--------------------------------|
| (2) (2) 영영 한 1월 1월 1월 1월 1월 1월 1월 1월 1월 1월 1월 1월 1월                          | SPEED_MOTOR            | * 6 6 1 1                          | ⊒                              |
|                                                                              | Name                   | Data type Start value              | Retain Accessible f Visible in |
| a >=1 122 → -0 ↦ -[=]                                                        | 1 📶 💌 Static           |                                    |                                |
|                                                                              | 🔨 2 🔕 = Speed_Setpoin  | t Real 14.0                        |                                |
| Vetwork 1: Speed monitoring conveyor motor                                   | 3 📲 Speed_Actual_      | Value Real 🔳 0.0                   |                                |
| Comment                                                                      | 4 💷 = 👻 Positive_Speed | Struct                             |                                |
|                                                                              | 5 💷 🔹 Threshold_E      | rror Real 16.0                     |                                |
| %FC11                                                                        | 6 📲 🔹 Threshold_V      | Varning Real 14.0                  |                                |
| "MOTOR_SPEEDMONITORING"                                                      | = 7 📶 🔹 Error          | Bool false                         |                                |
| #Motor speed                                                                 | 8 📲 🔹 Warning          | Bool false                         |                                |
| monitoring_                                                                  | 9 🕘 🛎 🔻 Negative_Spee  | d Struct                           |                                |
| Error_max — error_max                                                        | 10 📲 🔹 Threshold_E     | rror Real -16.0                    |                                |
| #Motor speed                                                                 | 11 🕣 🔹 Threshold_V     | Varning Real -14.0                 |                                |
| monitoring_                                                                  | 12 📲 🖷 Error           | Bool false                         |                                |
| EN Warning_max warning_max                                                   | 13 📶 💻 Warning         | Bool false                         |                                |
| *88*                                                                         |                        |                                    |                                |
| Speed_limit_ Werning_min<br>17.0error_max #Wotor_speed_<br>mentione          |                        |                                    |                                |
| 15.0 warning_max Error_min - error_min                                       |                        |                                    |                                |
| -10.0 warning_min monitoring_                                                |                        |                                    |                                |
| -12.0 — error_min ENO — ENO                                                  |                        |                                    |                                |
| K III > 100%                                                                 | × (                    |                                    |                                |

→ 如图所示,将网络 1 (Network 1) 中的其他触点与源自"SPEED\_MOTOR"[DB2] 数据块的变 量互连。

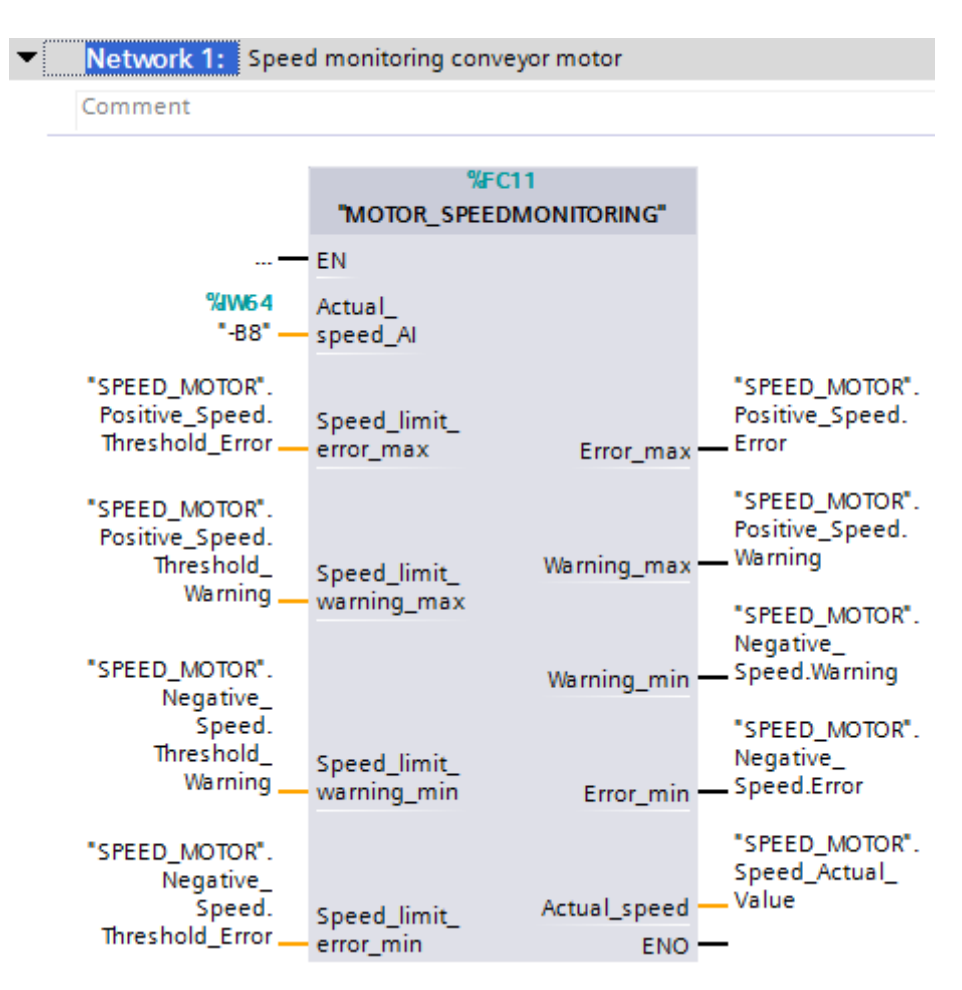

→ 如图所示,将网络 2 (Network 2) 中的其他触点与源自"SPEED\_MOTOR"[DB2] 数据块的变 量互连。

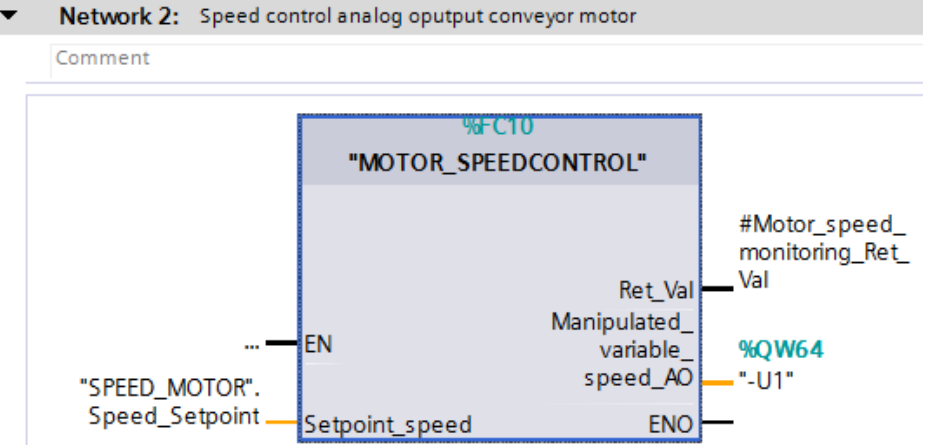

→ 如图所示,将网络 3 (Network 3) 中的其他触点与源自"SPEED\_MOTOR"[DB2] 数据块的变量互连。

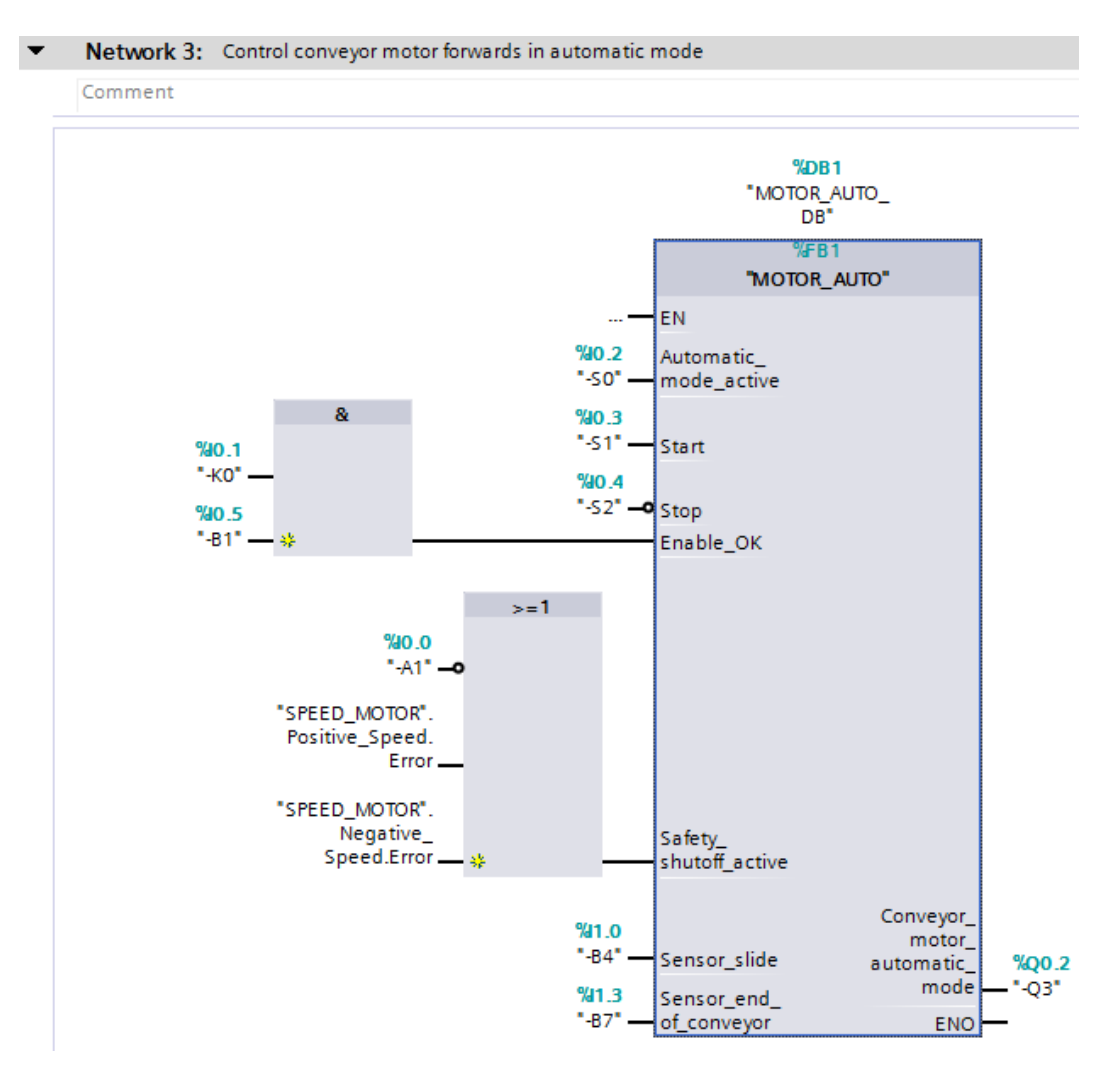

#### 7.4 保存程序并编译

→ 如需保存项目请点击菜单里的 Save project 按钮。如需编译全部块,则需点击文件夹"程序块"(Program blocks)并选择菜单里的编译符号

(→ 🔚 Save project → 程序块 → 🛅 )

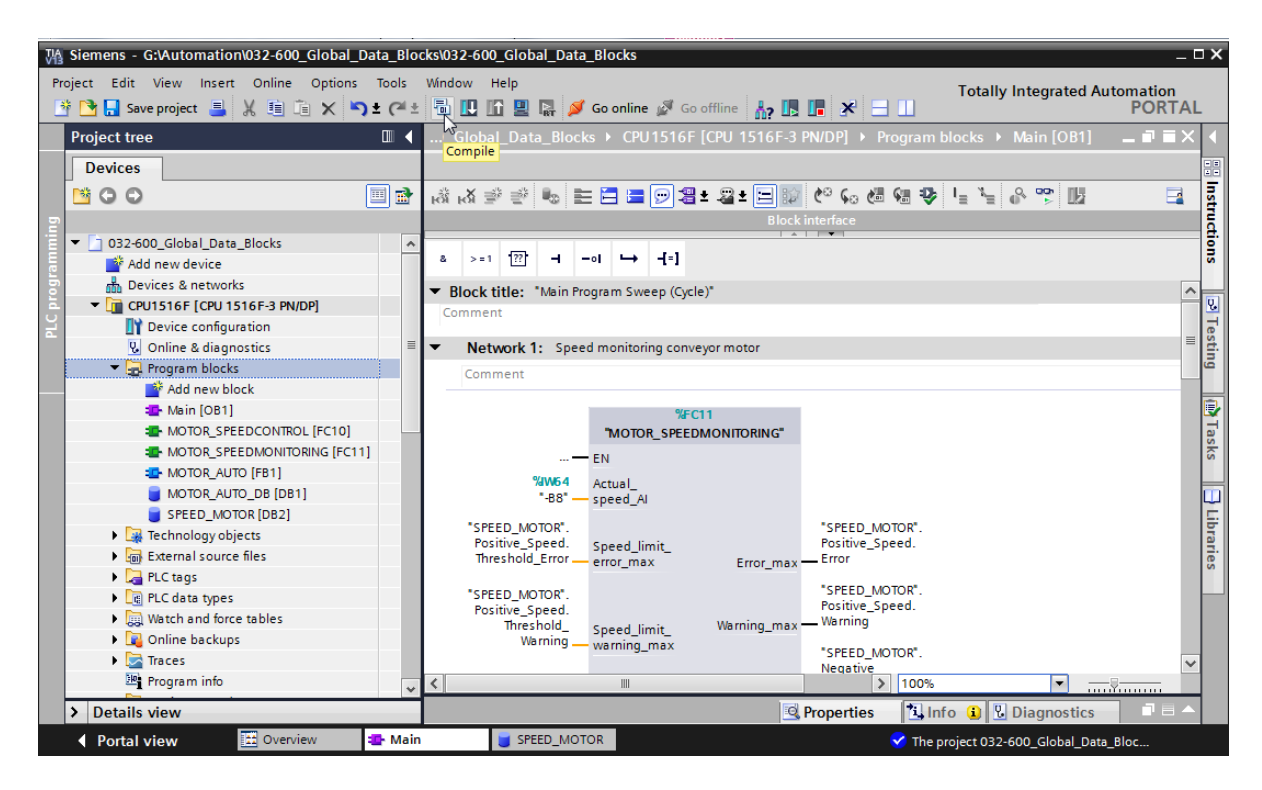

→ 随后会在"信息"(Info) -"编译"(Compile) 区域中显示已成功完成编译的块。

|                                    | Ropert                                       | ies         | 🗓 Info | <b>i</b> [ | Diagno   | stics      | 7 🗏 ▼ |
|------------------------------------|----------------------------------------------|-------------|--------|------------|----------|------------|-------|
| General (1) Cross-reference        | ces Compile Syntax                           |             |        |            |          |            |       |
| 😢 🛕 🚺 Show all messages            |                                              |             |        |            |          |            |       |
| Compiling completed (errors: 0; wa | rnings: 0)                                   |             |        |            |          |            |       |
| ! Path                             | Description                                  | Go to       | ?      | Errors     | Warnings | Time       |       |
| ✓ ▼ CPU1516F                       |                                              | <b>N</b>    |        | 0          | 0        | 7:26:42 AM |       |
| <ul> <li>Program blocks</li> </ul> |                                              | <b>N</b>    |        | 0          | 0        | 7:26:42 AM |       |
| SPEED_MOTOR (DB2)                  | Block was successfully compiled.             | <b>&gt;</b> |        |            |          | 7:26:42 AM |       |
| Main (OB1)                         | Block was successfully compiled.             | <b>N</b>    |        |            |          | 7:26:44 AM |       |
| <b>v</b>                           | Compiling completed (errors: 0; warnings: 0) |             |        |            |          | 7:26:48 AM |       |
|                                    | completes (choist of warningst of            |             |        |            |          | 7.20.40740 |       |

#### 7.5 加载程序

- Magenta Siemens G:\Automation\032-600\_Global\_Data\_Blocks\032-600\_Global\_Data\_Blocks . o x Project Edit View Insert Online Options Tools Window Help Totally Integrated Automation PORTAL 월 💁 🔒 Save project 🚇 🐰 道 道 🗙 与主 (객 호 🖥 🖳 🌆 🖳 🕼 🚇 🖓 Go online 🖉 Go offline 🍶 🖪 🖡 🛠 🖃 🗍 IO Global Data Blocks → CPU1516F [CPU 1516F Download to device Project tree Devices B O O Instructions 🔲 🛃 032-600\_Global\_Data\_Blocks ^ & >=1 ??? -1 -01 → -[=] 🍄 Add new device h Devices & networks Block title: "Main Program Sweep (Cycle)" 1 ⇒ Testing CPU1516F [CPU 1516F-3 PN/DP] Device configuration Network 1: Speed monitoring conveyor motor Online & diagnostics 🕶 🔙 Program blocks Comment Add new block Tasks 👔 💁 Main [OB1] FC11 MOTOR SPEEDCONTROL [FC10] "MOTOR\_SPEEDMONITORING" MOTOR\_SPEEDMONITORING [FC11] EN MOTOR\_AUTO [FB1] %/W64 "-B8" — Actual\_ speed\_AI Libraries MOTOR\_AUTO\_DB [DB1] SPEED\_MOTOR [DB2] "SPEED\_MOTOR". "SPEED\_MOTOR" Technology objects Speed\_limit\_ error\_max Positive\_Speed. Threshold\_Error Positive\_Speed. Error External source files Error\_max 🕨 🚂 PLC tags "SPEED MOTOR" "SPEED\_MOTOR" PLC data types Positive\_Speed. Warning Positive\_Speed. Threshold\_ Warning Watch and force tables Speed\_limit\_ warning\_max Warning max Online backups "SPEED\_MOTOR" 🕨 🔀 Traces Negative\_ Second White in 100% ~ Program info "SPEED MOTOP" Ш Device proxy data Properties Info 🔒 🖳 Diagnostics > Details view Portal view 🔛 Overview 💶 Main SPEED\_MOTOR 🗸 The project 032-600\_Global\_Data\_Blo
- → 成功完成编译后,整个控制器将加载所创建的程序及硬件组态,如前面的课程单元所述。
   (→ □)

#### 7.6 观测/控制数据块中的值

- → 为了观测已加载数据块的变量,必须先打开所需的数据块。接着可以点击开启/关闭观测的
   〒 符号。
  - $(\rightarrow \text{SPEED}_\text{MOTOR} [\text{DB2}] \rightarrow \textcircled{P})$

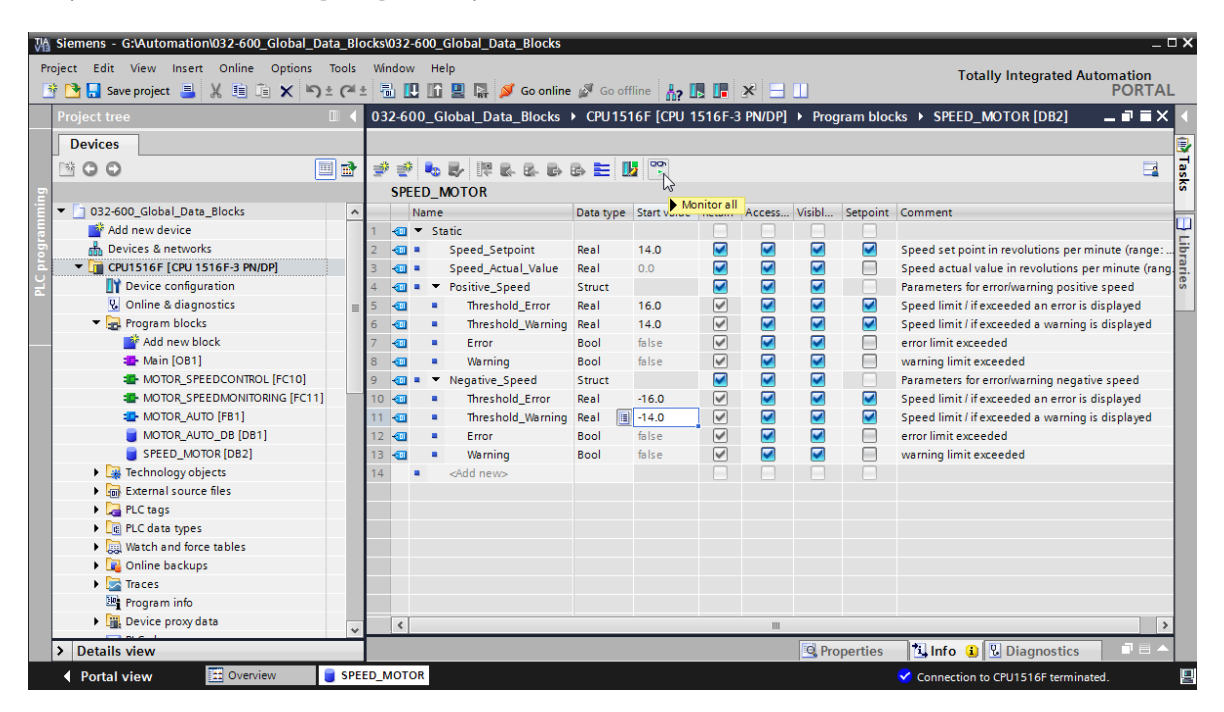

→ 在"观测值"(Monitor value) 一列中可观测到 CPU 中当前可用的值。

| 03      | 2-6                                                                            | 00 | _G | lobal_Data_Blocks  | CPU151 | 6F [CPU 1 | 516F-3 PN/DF | ] ▶ Pr                                                                                                    | ogram bl | locks 🕨 | SPEED_   | MOTOR [DB2] 📃 🖬 🖬 🗙                   |  |  |
|---------|--------------------------------------------------------------------------------|----|----|--------------------|--------|-----------|--------------|----------------------------------------------------------------------------------------------------|----------|---------|----------|---------------------------------------|--|--|
|         |                                                                                |    |    |                    |        |           |              |                                                                                                    |          |         |          |                                       |  |  |
| - Maria | 2 2 4 5 V 1 4 5 6 6 E 1 1 1 1 1 1 1 1 1 1 1 1 1 1 1 1 1                        |    |    |                    |        |           |              |                                                                                                    |          |         |          |                                       |  |  |
|         | SPEED_MOTOR                                                                    |    |    |                    |        |           |              |                                                                                                    |          |         |          |                                       |  |  |
|         | Name Data type Start value Monitor value Retain Access Visibl Setpoint Comment |    |    |                    |        |           |              |                                                                                                    |          |         |          |                                       |  |  |
| 1       |                                                                                | -  | St | atic               |        |           |              |                                                                                                    |          |         |          |                                       |  |  |
| 2       |                                                                                | •  |    | Speed_Setpoint     | Real   | 14.0      | 14.0         | <b></b>                                                                                                    | <b>~</b> |         | <b></b>  | Speed set point in revolutions per .  |  |  |
| З       |                                                                                | •  |    | Speed_Actual_Value | Real   | 0.0       | 15.06981     | <b></b>                                                                                                    | <b></b>  |         |          | Speed actual value in revolutions .   |  |  |
| 4       |                                                                                | •  | •  | Positive_Speed     | Struct |           |              |                                                                                                    | <b>~</b> |         |          | Parameters for error/warning posit.   |  |  |
| 5       |                                                                                |    | •  | Threshold_Error    | Real   | 16.0      | 16.0         | <ul> <li>Image: A start of the start of the start of</li></ul> | <b></b>  |         | <b></b>  | Speed limit / if exceeded an error i. |  |  |
| 6       |                                                                                |    | •  | Threshold_Warning  | Real   | 14.0      | 14.0         | <ul> <li>Image: A start of the start of the start of</li></ul> | <b>~</b> |         | <b></b>  | Speed limit / if exceeded a warnin    |  |  |
| 7       |                                                                                |    | •  | Error              | Bool   | false     | TRUE         | <b>V</b>                                                                                                    | <b>~</b> |         |          | error limit exceeded                  |  |  |
| 8       |                                                                                |    | •  | Warning            | Bool   | false     | FALSE        | <ul> <li>Image: A start of the start of the start of</li></ul> | <b>~</b> |         |          | warning limit exceeded                |  |  |
| 9       |                                                                                |    | •  | Negative_Speed     | Struct |           |              |                                                                                                    | <b></b>  |         |          | Parameters for error/warning nega.    |  |  |
| 10      |                                                                                |    | •  | Threshold_Error    | Real   | -16.0     | -16.0        | <ul> <li>Image: A start of the start of the start of</li></ul> | <b>~</b> |         | <b></b>  | Speed limit / if exceeded an error i. |  |  |
| 11      |                                                                                |    | •  | Threshold_Warning  | Real   | -14.0     | -14.0        | <ul> <li>Image: A start of the start of the start of</li></ul> | <b>~</b> |         | <b>~</b> | Speed limit / if exceeded a warnin    |  |  |
| 12      |                                                                                |    | •  | Error              | Bool   | false     | FALSE        | <ul> <li>Image: A start of the start of the start of</li></ul> | <b>~</b> |         |          | error limit exceeded                  |  |  |
| 13      |                                                                                |    | •  | Warning            | Bool   | false     | FALSE        | <ul> <li>Image: A start of the start of the start of</li></ul> | <b></b>  |         |          | warning limit exceeded                |  |  |
| 14      |                                                                                |    |    | <add new=""></add> |        |           |              |                                                                                                    |          |         |          |                                       |  |  |
|         |                                                                                |    |    |                    |        |           |              |                                                                                                    |          |         |          |                                       |  |  |

→ 右键点击单个值,即可打开用于"控制"(Modify)该值的对话框。

(→控制→控制值: 14.0→确定)

| 03 | 2-6 | 00  | _G  | lobal_Data_Blocks  | CPU151       | 6F [CPU 1   | 516F-3 PN/DF  | P] → Pr                                                                                                    | ogram bi | locks 🔸 | SPEED_   | MOTOR [DB2] 📃 🖬 🗮 🗙                 |
|----|-----|-----|-----|--------------------|--------------|-------------|---------------|----------------------------------------------------------------------------------------------------|----------|---------|----------|-------------------------------------|
|    |     |     |     |                    |              |             |               |                                                                                                    |          |         |          |                                     |
|    | 1   | 6   | ۰.  | B/ 1 B- B- B-      | 🗈 🖻 🛛        |             |               |                                                                                                    |          |         |          | <b>-</b>                            |
|    | SP  | EEC | )_N | NOTOR              |              |             |               |                                                                                                    |          |         |          |                                     |
|    |     | Na  | me  |                    | Data type    | Start value | Monitor value | Retain                                                                                                    | Access   | Visibl  | Setpoint | Comment                             |
| 1  |     | •   | Sta | atic               |              |             |               |                                                                                                    |          |         |          |                                     |
| 2  |     | •   |     | Speed_Setpoint     | Real 🔳       | 14.0        | 14.0          |                                                                                                    | <b>~</b> | <b></b> | <b></b>  | Speed set point in revolutions per  |
| з  |     | •   |     | Speed_Actual_Value | Modify       |             |               |                                                                                                    |          | _       | _        | × utions                            |
| 4  |     | •   | •   | Positive_Speed     |              |             |               |                                                                                                    | _        |         |          | g posit                             |
| 5  |     |     | •   | Threshold_Error    | Operand:     | "SPEED_     | MOTOR".Speed_ | Setpoint                                                                                                    | Data t   | ype:    | Real     |                                     |
| 6  |     |     | •   | Threshold_Warnin   | Modify value | : 13.0      |               |                                                                                                    | Forma    | t       | Floating | -point number varnin.               |
| 7  |     |     | •   | Error              |              |             |               |                                                                                                    |          |         |          |                                     |
| 8  | -00 |     | •   | Warning            |              |             |               |                                                                                                    |          |         |          |                                     |
| 9  |     | •   | •   | Negative_Speed     |              |             |               |                                                                                                    |          |         |          | OK Cancel g nega                    |
| 10 |     |     | •   | Threshold_Error    |              |             |               |                                                                                                    |          |         |          | i error i                           |
| 11 | -00 |     | •   | Threshold_Warning  | Real         | -14.0       | -14.0         | <ul> <li>Image: A start of the start of the start of</li></ul> | <b></b>  |         | <b></b>  | Speed limit / if exceeded a warnin. |
| 12 |     |     | •   | Error              | Bool         | false       | FALSE         | <ul> <li>Image: A start of the start of the start of</li></ul> |          |         |          | error limit exceeded                |
| 13 |     |     | •   | Warning            | Bool         | false       | FALSE         | <ul> <li>Image: A start of the start of the start of</li></ul> |          |         |          | warning limit exceeded              |
| 14 |     | •   |     | <add new=""></add> |              |             |               |                                                                                                    |          |         |          |                                     |
|    |     |     |     |                    |              |             |               |                                                                                                    |          |         |          |                                     |

7.7 初始化设定值/重置起始值

(→ 📴)

 → 点击 ➡ 符号,对设定值进行初始化。勾选了 ➡"设定值"的变量将会把当前值采纳作为起 始值。

| 0  | 32          | -60( | _G      | lobal_Data_Blocks  | CPU151     | 6F [CPU 1   | 516F-3 PN/DF  | Progra  | m blocks  | SPEED     | _MOTOR   | [DB2] _                                          |    |
|----|-------------|------|---------|--------------------|------------|-------------|---------------|---------|-----------|-----------|----------|--------------------------------------------------|----|
|    |             |      |         |                    |            |             |               |         |           |           |          |                                                  |    |
| 10 |             |      |         |                    |            |             |               |         |           |           |          |                                                  |    |
|    | SPEED MOTOR |      |         |                    |            |             |               |         |           |           |          |                                                  |    |
|    |             | N    | -<br>me |                    | Dinitializ | æ setpoints | Monitor value | Retain  | Accessibl | Visible i | Setpoint | Comment                                          |    |
| 1  | 4           |      | St      | atic               |            | 1           |               |         |           |           |          |                                                  |    |
| 2  | 4           |      |         | Speed_Setpoint     | Real       | 14.0        | 13.0          | <b></b> |           |           |          | Speed set point in revolutions per minute (ran   |    |
| з  | -           |      |         | Speed_Actual_Value | Real       | 0.0         | 15.06981      | <b></b> |           |           |          | Speed actual value in revolutions per minute (   | (. |
| 4  | -           |      | •       | Positive_Speed     | Struct     |             |               | <b></b> |           |           |          | Parameters for error/warning positive speed      |    |
| 5  | -           | 01   |         | Threshold_Error    | Real       | 16.0        | 16.0          |         |           |           | <b>~</b> | Speed limit / if exceeded an error is displayed  |    |
| 6  | -           | 01   |         | Threshold_Warning  | Real       | 14.0        | 14.0          |         |           |           | <b>~</b> | Speed limit / if exceeded a warning is displayed | c  |
| 7  | -           | 01   |         | Error              | Bool       | false       | TRUE          |         |           |           |          | error limit exceeded                             |    |
| 8  | -           | 01   |         | Warning            | Bool       | false       | FALSE         |         |           |           |          | warning limit exceeded                           |    |
| 9  | 4           |      | •       | Negative_Speed     | Struct     |             |               | <b></b> |           |           |          | Parameters for error/warning negative speed      |    |
| 10 | ) -         | 01   |         | Threshold_Error    | Real       | -16.0       | -16.0         |         |           |           | <b></b>  | Speed limit / if exceeded an error is displayed  |    |
| 11 | •           | 01   |         | Threshold_Warning  | Real       | -14.0       | -14.0         |         |           |           |          | Speed limit / if exceeded a warning is displayed | c  |
| 12 | 2           | 01   |         | Error              | Bool       | false       | FALSE         |         |           |           |          | error limit exceeded                             |    |
| 13 | 4           | 01   |         | Warning            | Bool       | false       | FALSE         |         |           |           |          | warning limit exceeded                           |    |
|    |             |      |         |                    |            |             |               |         |           |           |          |                                                  |    |

| 03 | 032-600_Global_Data_Blocks → CPU1516F [CPU 1516F-3 PN/DP] → Program blocks → SPEED_MOTOR [DB2] |    |    |                    |        |       |          |          |  |  |         |                                                  |  |  |
|----|------------------------------------------------------------------------------------------------|----|----|--------------------|--------|-------|----------|----------|--|--|---------|--------------------------------------------------|--|--|
|    |                                                                                                |    |    |                    |        |       |          |          |  |  |         |                                                  |  |  |
| 10 | è i                                                                                            | ŝģ | ۹. | B/ 1 B- B- B- 1    | 🔈 🖿 👢  | 00h   |          |          |  |  |         | <b>a</b>                                         |  |  |
|    | SPEED_MOTOR                                                                                    |    |    |                    |        |       |          |          |  |  |         |                                                  |  |  |
| -  | Name Data type Start value Monitor value Retain Accessibl Visible i Setpoint Comment           |    |    |                    |        |       |          |          |  |  |         |                                                  |  |  |
| 1  |                                                                                                | •  | St | atic               |        |       |          |          |  |  |         |                                                  |  |  |
| 2  | 2 💶 = Speed_Setpoint Real 14.0 14.0 🗹 🗹 🗹 Speed set point in revolutions per minute (ran.      |    |    |                    |        |       |          |          |  |  |         |                                                  |  |  |
| З  | 1                                                                                              |    |    | Speed_Actual_Value | Real   | 0.0   | 15.27055 | <b></b>  |  |  |         | Speed actual value in revolutions per minute (   |  |  |
| 4  | 1                                                                                              |    | •  | Positive_Speed     | Struct |       |          | <b></b>  |  |  |         | Parameters for error/warning positive speed      |  |  |
| 5  | 1                                                                                              |    |    | Threshold_Error    | Real   | 16.0  | 16.0     | <b>V</b> |  |  | <b></b> | Speed limit / if exceeded an error is displayed  |  |  |
| 6  | 1                                                                                              |    |    | Threshold_Warning  | Real   | 14.0  | 14.0     | <b>V</b> |  |  | <b></b> | Speed limit / if exceeded a warning is displayed |  |  |
| 7  | 1                                                                                              |    |    | Error              | Bool   | false | TRUE     |          |  |  |         | error limit exceeded                             |  |  |
| 8  | 1                                                                                              |    |    | Warning            | Bool   | false | FALSE    |          |  |  |         | warning limit exceeded                           |  |  |
| 9  | 1                                                                                              |    | •  | Negative_Speed     | Struct |       |          |          |  |  |         | Parameters for error/warning negative speed      |  |  |
| 10 |                                                                                                | 1  |    | Threshold_Error    | Real   | -16.0 | -16.0    |          |  |  | <b></b> | Speed limit / if exceeded an error is displayed  |  |  |
| 11 | 1                                                                                              | 1  |    | Threshold_Warning  | Real   | -14.0 | -14.0    |          |  |  | <b></b> | Speed limit / if exceeded a warning is displayed |  |  |
| 12 | -                                                                                              |    |    | Error              | Bool   | false | FALSE    |          |  |  |         | error limit exceeded                             |  |  |
| 13 | 1                                                                                              |    |    | Warning            | Bool   | false | FALSE    |          |  |  |         | warning limit exceeded                           |  |  |
|    |                                                                                                |    |    |                    |        |       |          |          |  |  |         |                                                  |  |  |

→ 点击 🏜 符号重置全部起始值。

(→ 🍢)

| 03 | 2-6 | 00_ | Global_Data_Blocks                 | CPU151    | 6F [CPU 1:  | 516F-3 PN/DP  | ]  Progra                                                                                                    | am blocks | SPEED_    | MOTOR    | [DB2] _ I I X                                    |  |
|----|-----|-----|------------------------------------|-----------|-------------|---------------|----------------------------------------------------------------------------------------------------|-----------|-----------|----------|--------------------------------------------------|--|
|    |     |     |                                    |           |             |               |                                                                                                    |           |           |          |                                                  |  |
|    |     | 1.0 |                                    |           |             |               |                                                                                                    |           |           |          |                                                  |  |
| ÷. | Ē   | 6   | s 🛃 📭 🖬 🗛 🔂 I                      | 3 E 🔢     | 00h         |               |                                                                                                    |           |           |          |                                                  |  |
|    | SP  | EED | Parat start values                 |           |             |               |                                                                                                    |           |           |          |                                                  |  |
|    |     | Nan | neset start values                 | Data type | Start value | Monitor value | Retain                                                                                                    | Accessibl | Visible i | Setpoint | Comment                                          |  |
| 1  | -00 | •   | Static                             | i 间       |             |               |                                                                                                    |           |           |          |                                                  |  |
| 2  | -   | •   | Speed_Setpoint                     | Real      | 14.0        | 13.0          |                                                                                                    |           |           |          | Speed set point in revolutions per minute (ran.  |  |
| з  |     | •   | Speed_Actual_Value                 | Real      | 0.0         | 15.27055      |                                                                                                    |           |           |          | Speed actual value in revolutions per minute (.  |  |
| 4  | -00 | •   | <ul> <li>Positive_Speed</li> </ul> | Struct    |             |               |                                                                                                    |           |           |          | Parameters for error/warning positive speed      |  |
| 5  |     |     | Threshold_Error                    | Real      | 16.0        | 16.0          | Image: A start and a start a start | <b></b>   |           | <b></b>  | Speed limit / if exceeded an error is displayed  |  |
| 6  | -   |     | Threshold_Warning                  | Real      | 14.0        | 14.0          |                                                                                                    | <b></b>   | <b></b>   | <b></b>  | Speed limit / if exceeded a warning is displayed |  |
| 7  |     |     | Error                              | Bool      | false       | TRUE          |                                                                                                    | <b>~</b>  | <b></b>   |          | error limit exceeded                             |  |
| 8  | -00 |     | <ul> <li>Warning</li> </ul>        | Bool      | false       | FALSE         |                                                                                                    | <b></b>   |           |          | warning limit exceeded                           |  |
| 9  | -   | •   | <ul> <li>Negative_Speed</li> </ul> | Struct    |             |               |                                                                                                    | <b></b>   |           |          | Parameters for error/warning negative speed      |  |
| 10 |     |     | Threshold_Error                    | Real      | -16.0       | -16.0         | <b>V</b>                                                                                                    | <b></b>   | <b></b>   |          | Speed limit / if exceeded an error is displayed  |  |
| 11 | -   |     | Threshold_Warning                  | Real      | -14.0       | -14.0         |                                                                                                    | <         | <b></b>   | <b></b>  | Speed limit / if exceeded a warning is displayed |  |
| 12 | -00 |     | Error                              | Bool      | false       | FALSE         | <b>V</b>                                                                                                    | <b></b>   |           |          | error limit exceeded                             |  |
| 13 | -   |     | <ul> <li>Warning</li> </ul>        | Bool      | false       | FALSE         | Image: A start and a start a start | <b></b>   |           |          | warning limit exceeded                           |  |
|    |     |     |                                    |           |             |               |                                                                                                    |           |           |          |                                                  |  |

| 03        | 32-600_Global_Data_Blocks → CPU1516F [CPU 1516F-3 PN/DP] → Program blocks → SPEED_MOTOR [DB2] |                |     |                    |           |             |               |                                                                                                    |           |              |              |                                                  |
|-----------|-----------------------------------------------------------------------------------------------|----------------|-----|--------------------|-----------|-------------|---------------|----------------------------------------------------------------------------------------------------|-----------|--------------|--------------|--------------------------------------------------|
|           |                                                                                               |                |     |                    |           |             |               |                                                                                                    |           |              |              |                                                  |
| - Million | ; <sub>1</sub>                                                                                | 5              | •   | B/ 📴 B- B- B- 1    | 3 🖹 🔢     |             |               |                                                                                                    |           |              |              | <b>=</b>                                         |
|           | SP                                                                                            | EEC            | )_N | IOTOR              |           |             |               |                                                                                                    |           |              |              |                                                  |
|           |                                                                                               | Na             | me  |                    | Data type | Start value | Monitor value | Retain                                                                                                    | Accessibl | Visible i    | Setpoint     | Comment                                          |
| 1         | -00                                                                                           | •              | Sta | tic                |           |             |               |                                                                                                    |           |              |              |                                                  |
| 2         | 2 🕣 = Speed_Setpoint                                                                          |                |     |                    | Real      | 0.0         | 13.0          | <b></b>                                                                                                    |           | <            | $\checkmark$ | Speed set point in revolutions per minute (ran.  |
| з         | -00                                                                                           | •              |     | Speed_Actual_Value | Real      | 0.0         | 15.27055      | <b></b>                                                                                                    |           | <b></b>      |              | Speed actual value in revolutions per minute (.  |
| 4         | -00                                                                                           | Positive_Speed |     |                    | Struct    |             |               | Image: A start and a start a start |           | <b></b>      |              | Parameters for error/warning positive speed      |
| 5         | -                                                                                             |                | •   | Threshold_Error    | Real      | 0.0         | 16.0          |                                                                                                    |           | <            | <b>~</b>     | Speed limit / if exceeded an error is displayed  |
| 6         |                                                                                               |                | •   | Threshold_Warning  | Real      | 0.0         | 14.0          |                                                                                                    |           | <            | <b></b>      | Speed limit / if exceeded a warning is displayed |
| 7         |                                                                                               |                | •   | Error              | Bool      | false       | TRUE          |                                                                                                    |           | <            |              | error limit exceeded                             |
| 8         |                                                                                               |                | •   | Warning            | Bool      | false       | FALSE         |                                                                                                    |           | $\checkmark$ |              | warning limit exceeded                           |
| 9         |                                                                                               | •              | •   | Negative_Speed     | Struct    |             |               | <b></b>                                                                                                    |           | <            |              | Parameters for error/warning negative speed      |
| 10        |                                                                                               |                | •   | Threshold_Error    | Real      | 0.0         | -16.0         |                                                                                                    |           | $\checkmark$ | <b></b>      | Speed limit / if exceeded an error is displayed  |
| 11        |                                                                                               |                | •   | Threshold_Warning  | Real      | 0.0         | -14.0         |                                                                                                    |           | <            | <b></b>      | Speed limit / if exceeded a warning is displayed |
| 12        | -                                                                                             |                | •   | Error              | Bool      | false       | FALSE         |                                                                                                    | <b></b>   | <b>~</b>     |              | error limit exceeded                             |
| 13        |                                                                                               |                | •   | Warning            | Bool      | false       | FALSE         |                                                                                                    |           | $\checkmark$ |              | warning limit exceeded                           |
|           |                                                                                               |                |     |                    |           |             |               |                                                                                                    |           |              |              |                                                  |

#### 7.8 数据块"快照"

→ 点击 **I** 符号可对观测值进行"快照",借此将这些值应用为起始值或稍后将它们传回 CPU 中。

(→ 📭)

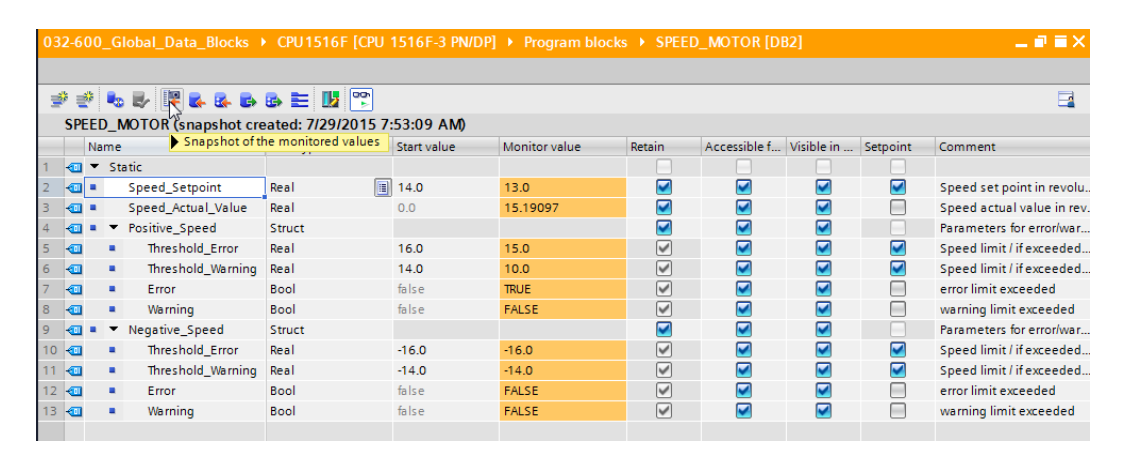

| 032-600_Global_Data_Blocks → CPU1516F [CPU 1516F-3 PN/DP] → Program blocks → SPEED_MOTOR [DB2] |     |       |                                    |                    |             |          |               |          |              |            |          |       |
|------------------------------------------------------------------------------------------------|-----|-------|------------------------------------|--------------------|-------------|----------|---------------|----------|--------------|------------|----------|-------|
|                                                                                                |     |       |                                    |                    |             |          |               |          |              |            |          |       |
| 1                                                                                              | i i | de la | 🗞 🍢 🎼 🛼 🔂                          | 🗈 🗄 🔢 😭            |             |          |               |          |              |            |          |       |
|                                                                                                | SP  | EED   | _MOTOR (snapshot cre               | eated: 7/29/2015 7 | :54:43 AM)  |          |               |          |              |            |          |       |
|                                                                                                |     | Na    | ne                                 | Data type          | Start value | Snapshot | Monitor value | Retain   | Accessible f | Visible in | Setpoint | Com   |
| 1                                                                                              | -   | •     | Static                             |                    |             |          |               |          |              |            |          |       |
| 2                                                                                              | -   | •     | Speed_Setpoint                     | Real               | 14.0        | 13.0     | 13.0          | <b></b>  |              |            | <b></b>  | Spee  |
| З                                                                                              | -00 | •     | Speed_Actual_Value                 | Real               | 0.0         | 15.19097 | 15.19097      | <b></b>  |              |            |          | Spee  |
| 4                                                                                              | -00 | •     | <ul> <li>Positive_Speed</li> </ul> | Struct             |             |          |               |          |              |            |          | Para  |
| 5                                                                                              | -00 |       | Threshold_Error                    | Real               | 16.0        | 15.0     | 15.0          |          |              |            |          | Spee  |
| 6                                                                                              | -   |       | Threshold_Warning                  | Real               | 14.0        | 10.0     | 10.0          | <b>V</b> |              |            | <b>~</b> | Spee  |
| 7                                                                                              | -   |       | <ul> <li>Error</li> </ul>          | Bool               | false       | TRUE     | TRUE          | <b>V</b> |              |            |          | error |
| 8                                                                                              | -00 |       | <ul> <li>Warning</li> </ul>        | Bool               | false       | FALSE    | FALSE         | <b>V</b> |              |            |          | warni |
| 9                                                                                              | -00 | •     | <ul> <li>Negative_Speed</li> </ul> | Struct             |             |          |               |          |              |            |          | Para  |
| 10                                                                                             | -00 |       | Threshold_Error                    | Real               | -16.0       | -16.0    | -16.0         |          |              |            |          | Spee  |
| 11                                                                                             |     |       | Threshold_Warning                  | Real               | -14.0       | -14.0    | -14.0         | <b>V</b> |              |            |          | Spee  |
| 12                                                                                             | -   |       | <ul> <li>Error</li> </ul>          | Bool               | false       | FALSE    | FALSE         | <b>V</b> |              |            |          | error |
| 13                                                                                             | -00 |       | <ul> <li>Warning</li> </ul>        | Bool               | false       | FALSE    | FALSE         | <b>V</b> |              |            |          | warni |
|                                                                                                |     |       |                                    |                    |             |          |               |          |              |            |          |       |

→ 替代地,也可以点击 
 → 符号应用快照中的所有值,或点击 
 ▲ 符号仅应用快照中的起始
 值。通常这里只需要设定值。

(→ 🔽)

| 032-600_G           | lobal_Data_Blocks   | CPU1516F [CPU         | 1516F-3 PN/DP]     | Program blo        | ocks > SPEED_MC | TOR [DB2] |              |            | -        | ∎≡×   |
|---------------------|---------------------|-----------------------|--------------------|--------------------|-----------------|-----------|--------------|------------|----------|-------|
| <b>*</b> * <b>*</b> |                     | a 🗮 🔢 🕅               |                    |                    |                 |           |              |            |          |       |
| SPEED I             | MOTOR (snapshot cre | eated: 7/29/2015 7:   | 54:43 AM)          |                    |                 |           |              |            |          | _     |
| Name                | Copy all ve         | lues from the "Snapsh | not" column to the | "Start value" colu | nitor value     | Retain    | Accessible f | Visible in | Setpoint | Com   |
| 1 🕣 🔻 St            | atic                |                       |                    |                    |                 |           |              |            |          |       |
| 2 📲 🗖               | Speed_Setpoint      | Real 🔳                | 14.0               | 13.0               | 13.0            |           |              |            |          | Spee  |
| 3 📲 🗖               | Speed_Actual_Value  | Real                  | 0.0                | 15.19097           | 15.64308        | <b></b>   |              | <b></b>    |          | Spee  |
| 4 📲 🖛 🔻             | Positive_Speed      | Struct                |                    |                    |                 | <b></b>   |              | $\sim$     |          | Para  |
| 5 📲 🔳               | Threshold_Error     | Real                  | 16.0               | 15.0               | 15.0            | <b>V</b>  | <b></b>      | <b></b>    |          | Spee  |
| 6 📶 🔳               | Threshold_Warning   | Real                  | 14.0               | 10.0               | 10.0            | <b>V</b>  |              | <b></b>    | <b></b>  | Spee  |
| 7 📶 🔳               | Error               | Bool                  | false              | TRUE               | TRUE            | <b>V</b>  |              | <b></b>    |          | error |
| 8 📶 🔳               | Warning             | Bool                  | false              | FALSE              | FALSE           | <b>V</b>  |              | <b></b>    |          | warni |
| 9 📶 🕷 🔻             | Negative_Speed      | Struct                |                    |                    |                 | <b></b>   |              | <b></b>    |          | Para  |
| 10 📶 🔳              | Threshold_Error     | Real                  | -16.0              | -16.0              | -16.0           | <b>V</b>  |              | <b></b>    | <b></b>  | Spee  |
| 11 📶 🔳              | Threshold_Warning   | Real                  | -14.0              | -14.0              | -14.0           | <b>V</b>  | <b></b>      | <b></b>    |          | Spee  |
| 12 📶 🔳              | Error               | Bool                  | false              | FALSE              | FALSE           | <b>V</b>  |              | <b></b>    |          | error |
| 13 📶 🔳              | Warning             | Bool                  | false              | FALSE              | FALSE           |           |              | <b></b>    |          | warni |
|                     |                     |                       |                    |                    |                 |           |              |            |          |       |

| 032-600_Global_Data_Blocks → CPU1516F [CPU 1516F-3 PN/DP] → Program blocks → SPEED_MOTOR [DB2] |     |     |     |                     |                        |                   |                      |                 |          |                                                                                                    |            |          |       |
|------------------------------------------------------------------------------------------------|-----|-----|-----|---------------------|------------------------|-------------------|----------------------|-----------------|----------|----------------------------------------------------------------------------------------------------|------------|----------|-------|
|                                                                                                |     |     |     |                     |                        |                   |                      |                 |          |                                                                                                    |            |          |       |
| 1                                                                                              | 1   | ۱ ا | •   | 🛃 🐺 🛃 🙀 🖬 I         | 🕾 🛃 😼                  |                   |                      |                 |          |                                                                                                    |            |          |       |
|                                                                                                | SPE | EEC | )_1 | MOTOR (snapshot cre | eated: 7/29/2015 7:    | :54:43 AM)        |                      |                 |          |                                                                                                    |            |          |       |
|                                                                                                |     | Na  | me  | Copy all            | setpoints from the "Si | napshot" column t | to the "Start value" | column<br>value | Retain   | Accessible f                                                                                                    | Visible in | Setpoint | Com   |
| 1                                                                                              | -   | •   | St  | atic                |                        |                   |                      |                 |          |                                                                                                    |            |          |       |
| 2                                                                                              | -   | •   |     | Speed_Setpoint      | Real 🔳                 | 14.0              | 13.0                 | 13.0            | <b></b>  |                                                                                                    |            |          | Spee  |
| з                                                                                              | -00 | •   |     | Speed_Actual_Value  | Real                   | 0.0               | 15.19097             | 15.64308        | <b></b>  | <b>~</b>                                                                                                    |            |          | Spee  |
| 4                                                                                              | -00 | •   | •   | Positive_Speed      | Struct                 |                   |                      |                 | <b></b>  | <b></b>                                                                                                    |            |          | Para  |
| 5                                                                                              | -   |     | •   | Threshold_Error     | Real                   | 16.0              | 15.0                 | 15.0            | <b>~</b> | <b></b>                                                                                                    | ✓          |          | Spee  |
| 6                                                                                              | -   |     | •   | Threshold_Warning   | Real                   | 14.0              | 10.0                 | 10.0            | <b>V</b> | <b></b>                                                                                                    | ✓          |          | Spee  |
| 7                                                                                              | -   |     | •   | Error               | Bool                   | false             | TRUE                 | TRUE            | <b>~</b> | <b></b>                                                                                                    |            |          | error |
| 8                                                                                              | -00 |     | •   | Warning             | Bool                   | false             | FALSE                | FALSE           | <b>~</b> | <b></b>                                                                                                    | ✓          |          | warni |
| 9                                                                                              | -00 | •   | ٠   | Negative_Speed      | Struct                 |                   |                      |                 | <b></b>  | <b></b>                                                                                                    |            |          | Para  |
| 10                                                                                             | -00 |     | •   | Threshold_Error     | Real                   | -16.0             | -16.0                | -16.0           | <b>V</b> | <b></b>                                                                                                    |            |          | Spee  |
| 11                                                                                             | -   |     | •   | Threshold_Warning   | Real                   | -14.0             | -14.0                | -14.0           | <b>V</b> | <b></b>                                                                                                    |            |          | Spee  |
| 12                                                                                             | -   |     | •   | Error               | Bool                   | false             | FALSE                | FALSE           | <b>~</b> | Image: A start and a start a start | <b></b>    |          | error |
| 13                                                                                             | -   |     | •   | Warning             | Bool                   | false             | FALSE                | FALSE           | <b>~</b> | Image: A start and a start a start | <b></b>    |          | warni |
|                                                                                                |     |     |     |                     |                        |                   |                      |                 |          |                                                                                                    |            |          |       |

| 032-600_Global_Data_Blocks → CPU1516F [CPU 1516F-3 PN/DP] → Program blocks → SPEED_MOTOR [DB2] _ 🖬 🖬 🗙 |     |     |                                       |           |             |          |               |                                                                                                    |              |            |          |       |
|----------------------------------------------------------------------------------------------------|-----|-----|---------------------------------------|-----------|-------------|----------|---------------|----------------------------------------------------------------------------------------------------|--------------|------------|----------|-------|
|                                                                                                    |     |     |                                       |           |             |          |               |                                                                                                    |              |            |          |       |
| Ť                                                                                                    | 1   | 6   | b 🛃 🎼 🛼 🛃                             | s e 🔢 🐃   |             |          |               |                                                                                                    |              |            |          |       |
| SPEED_MOTOR (snapshot created: 7/29/2015 7:54:43 AM)                                                   |     |     |                                       |           |             |          |               |                                                                                                    |              |            |          |       |
|                                                                                                    |     | Nar | ne                                    | Data type | Start value | Snapshot | Monitor value | Retain                                                                                                    | Accessible f | Visible in | Setpoint | Com   |
| 1                                                                                                    | -   | •   | Static                                |           |             |          |               |                                                                                                    |              |            |          |       |
| 2                                                                                                    | -   | •   | Speed_Setpoint                        | Real      | 13.0        | 13.0     | 13.0          |                                                                                                    |              | <b></b>    |          | Spee  |
| з                                                                                                    | -   | •   | Speed_Actual_Value                    | Real      | 0.0         | 15.19097 | 15.64308      |                                                                                                    |              | <b></b>    |          | Spee  |
| 4                                                                                                    | -   | •   | <ul> <li>Positive_Speed</li> </ul>    | Struct    |             |          |               |                                                                                                    |              |            |          | Para  |
| 5                                                                                                    | -00 |     | Threshold_Error                       | Real      | 15.0        | 15.0     | 15.0          | <b>~</b>                                                                                                    |              |            |          | Spee  |
| 6                                                                                                    | -00 |     | <ul> <li>Threshold_Warning</li> </ul> | Real      | 10.0        | 10.0     | 10.0          | <b>~</b>                                                                                                    |              |            |          | Spee  |
| 7                                                                                                    | -00 |     | <ul> <li>Error</li> </ul>             | Bool      | false       | TRUE     | TRUE          | $\checkmark$                                                                                                    |              |            |          | error |
| 8                                                                                                    | -00 |     | <ul> <li>Warning</li> </ul>           | Bool      | false       | FALSE    | FALSE         | <b>V</b>                                                                                                    |              |            |          | warni |
| 9                                                                                                    | -00 | •   | <ul> <li>Negative_Speed</li> </ul>    | Struct    |             |          |               | <b>~</b>                                                                                                    |              | <b></b>    |          | Para  |
| 10                                                                                                    | -00 |     | Threshold_Error                       | Real      | -16.0       | -16.0    | -16.0         | <b>~</b>                                                                                                    |              |            |          | Spee  |
| 11                                                                                                    | -   |     | <ul> <li>Threshold_Warning</li> </ul> | Real      | -14.0       | -14.0    | -14.0         | <b>~</b>                                                                                                    |              |            |          | Spee  |
| 12                                                                                                    | -   |     | <ul> <li>Error</li> </ul>             | Bool      | false       | FALSE    | FALSE         | <b>~</b>                                                                                                    |              |            |          | error |
| 13                                                                                                    | -00 |     | <ul> <li>Warning</li> </ul>           | Bool      | false       | FALSE    | FALSE         | <ul> <li>Image: A start of the start of the start of</li></ul> |              |            |          | warni |
|                                                                                                    |     |     |                                       |           |             |          |               |                                                                                                    |              |            |          |       |

→ 为将临时保存在快照中的数据重新传回 CPU,必须点击 • 符号。

| (— | <b></b> | G)  | )                  |                        |                    |                    |                |                                                                                                    |              |            |          |       |
|----|---------|-----|--------------------|------------------------|--------------------|--------------------|----------------|----------------------------------------------------------------------------------------------------|--------------|------------|----------|-------|
| 03 |         |     |                    | CPU1516F [CPU          | 1516F-3 PN/DP]     |                    | cks  SPEED_MO  | TOR [DB2]                                                                                                    |              |            |          |       |
|    |         |     |                    |                        |                    |                    |                |                                                                                                    |              |            |          |       |
| 2  | 1       | •   | ) 🛃 🐺 🌄 🛃 📢        | is 🖿 🔢 🕾               |                    |                    |                |                                                                                                    |              |            |          |       |
|    | SPE     | ED_ | MOTOR (snapshot cr | eated: 7/29/2015 7     | :54:43 AM)         |                    |                |                                                                                                    |              |            |          |       |
|    |         | Nam | e 🕨 🕨              | Copy all values from t | he snapshot to the | actual values of t | ne CPU r value | Retain                                                                                                    | Accessible f | Visible in | Setpoint | Com   |
| 1  | -       | ▼ S | tatic              |                        |                    |                    |                |                                                                                                    |              |            |          |       |
| 2  | -       | •   | Speed_Setpoint     | Real 🔳                 | 13.0               | 13.0               | 14.0           |                                                                                                    |              | <b></b>    |          | Spee  |
| З  | -       | •   | Speed_Actual_Value | Real                   | 0.0                | 15.19097           | 15.06981       |                                                                                                    |              | <b></b>    |          | Spee  |
| 4  | -       | • • | Positive_Speed     | Struct                 |                    |                    |                |                                                                                                    |              | <b></b>    |          | Para  |
| 5  | -       |     | Threshold_Error    | Real                   | 15.0               | 15.0               | 15.0           | <b>V</b>                                                                                                    | <b></b>      | <b>~</b>   | <b></b>  | Spee  |
| 6  | -       | -   | Threshold_Warning  | Real                   | 10.0               | 10.0               | 10.0           | <b>V</b>                                                                                                    | <b></b>      | <b>~</b>   | <b></b>  | Spee  |
| 7  | -       |     | Error              | Bool                   | false              | TRUE               | TRUE           | Image: A start and a start a start | <b></b>      | <b></b>    |          | error |
| 8  | -       |     | Warning            | Bool                   | false              | FALSE              | FALSE          | Image: A start and a start a start | <b></b>      | <b></b>    |          | warni |
| 9  | -00     | • • | Negative_Speed     | Struct                 |                    |                    |                |                                                                                                    | <b></b>      | <b></b>    |          | Para  |
| 10 | -       |     | Threshold_Error    | Real                   | -16.0              | -16.0              | -16.0          | Image: A start and a start a start | <b></b>      | <b></b>    |          | Spee  |
| 11 | -       |     | Threshold_Warning  | Real                   | -14.0              | -14.0              | -14.0          | Image: A start and a start a start |              | <b></b>    | <b></b>  | Spee  |
| 12 | -       |     | Error              | Bool                   | false              | FALSE              | FALSE          | Image: A start and a start a start |              | <b></b>    |          | error |
| 13 | -       |     | Warning            | Bool                   | false              | FALSE              | FALSE          | Image: A start and a start a start | <b></b>      |            |          | warni |
|    |         |     |                    |                        |                    |                    |                |                                                                                                    |              |            |          |       |

| 03                                                                                    | 2-6 | 00 | G   | obal_Data_Blocks   | CPU1516F [CPU | 1516F-3 PN/DI | P] 🔸 Program b | locks   SPEED_MC | TOR [DB2]                                                                                                    |                                                                                                    |         |          | ∎≡×   |
|---------------------------------------------------------------------------------------|-----|----|-----|--------------------|---------------|---------------|----------------|------------------|----------------------------------------------------------------------------------------------------|----------------------------------------------------------------------------------------------------|---------|----------|-------|
|                                                                                       |     |    |     |                    |               |               |                |                  |                                                                                                    |                                                                                                    |         |          |       |
| 2 2 2 4 5 2 1 2 2 2 2 2 2 2 2 2 2 2 2 2 2 2 2 2                                       |     |    |     |                    |               |               |                |                  |                                                                                                    |                                                                                                    |         |          |       |
| SPEED_MOTOR (snapshot created: 7/29/2015 7:54:43 AM)                                  |     |    |     |                    |               |               |                |                  |                                                                                                    |                                                                                                    |         |          |       |
| Name Data type Start value Snapshot Monitor value Retain Accessible f Visible in Sety |     |    |     |                    |               |               |                |                  |                                                                                                    |                                                                                                    |         | Setpoint | Com   |
| 1                                                                                     |     | •  | Sta | atic               |               |               |                |                  |                                                                                                    |                                                                                                    |         |          |       |
| 2                                                                                     | -00 | •  |     | Speed_Setpoint     | Real          | 13.0          | 13.0           | 13.0             |                                                                                                    |                                                                                                    | $\sim$  |          | Spee  |
| З                                                                                     | -   | •  |     | Speed_Actual_Value | Real          | 0.0           | 15.19097       | 15.06981         |                                                                                                    |                                                                                                    | <b></b> |          | Spee  |
| 4                                                                                     | -   | •  | •   | Positive_Speed     | Struct        |               |                |                  |                                                                                                    |                                                                                                    | <b></b> |          | Para  |
| 5                                                                                     | -00 |    | •   | Threshold_Error    | Real          | 15.0          | 15.0           | 15.0             | Image: A start and a start a start |                                                                                                    | <b></b> |          | Spee  |
| 6                                                                                     | -00 |    | •   | Threshold_Warning  | Real          | 10.0          | 10.0           | 10.0             | Image: A start and a start a start | Image: A start and a start a start | <b></b> |          | Spee  |
| 7                                                                                     | -00 |    | •   | Error              | Bool          | false         | TRUE           | TRUE             | Image: A start of the start of the start | Image: A start and a start a start | <b></b> |          | error |
| 8                                                                                     | -00 |    | •   | Warning            | Bool          | false         | FALSE          | FALSE            |                                                                                                    | Image: A start and a start a start | <b></b> |          | warni |
| 9                                                                                     | -00 | •  | •   | Negative_Speed     | Struct        |               |                |                  |                                                                                                    | <b></b>                                                                                                    | <b></b> |          | Para  |
| 10                                                                                    | -00 |    | •   | Threshold_Error    | Real          | -16.0         | -16.0          | -16.0            |                                                                                                    | Image: A start and a start a start | <b></b> |          | Spee  |
| 11                                                                                    | -00 |    | •   | Threshold_Warning  | Real          | -14.0         | -14.0          | -14.0            |                                                                                                    | Image: A start and a start a start | <b></b> |          | Spee  |
| 12                                                                                    | -   |    | •   | Error              | Bool          | false         | FALSE          | FALSE            |                                                                                                    | Image: A start and a start a start | <b></b> |          | error |
| 13                                                                                    | -   |    | •   | Warning            | Bool          | false         | FALSE          | FALSE            |                                                                                                    | Image: A start and a start a start | <b></b> |          | warni |
|                                                                                       | -   |    |     |                    |               |               |                |                  | Ċ,                                                                                                    | -                                                                                                    |         |          |       |

→ 如果需要使用起始值覆盖全部设定值,则可以点击 <sup>●</sup> 符号。CPU 中未勾选"设定值"选项 的值将保持不变。

| (→  | <b>6</b> | <b>b</b> |
|-----|----------|----------|
| ( ' |          | · /      |

| 032-600_G                                                   | lobal_Data_Blocks  | CPU1516F [CPU | 1516F-3 PN/D | P] 🕨 Program | blocks        | MOTOR [DB2] |              |            | _        | ∎≡×   |  |  |  |
|-------------------------------------------------------------|--------------------|---------------|--------------|--------------|---------------|-------------|--------------|------------|----------|-------|--|--|--|
|                                                             |                    |               |              |              |               |             |              |            |          |       |  |  |  |
| 1 🔮 🔹                                                       | 🛃 🐺 🛃 🛃            | r 🗄 🔢 🕾       |              |              |               |             |              |            |          |       |  |  |  |
| SPEED_MOTOR (snapshot creen initialize setpoints) 54:43 AM) |                    |               |              |              |               |             |              |            |          |       |  |  |  |
| Name                                                        |                    | Data type     | Start value  | Snapshot     | Monitor value | Retain      | Accessible f | Visible in | Setpoint | Com   |  |  |  |
| 1 🕣 🔻 St                                                    | atic               |               |              |              |               |             |              |            |          |       |  |  |  |
| 2 📲                                                         | Speed_Setpoint     | Real 🔳        | 13.0         | 13.0         | 14.0          |             |              |            | <b></b>  | Spee  |  |  |  |
| 3 🕣 🗉                                                       | Speed_Actual_Value | Real          | 0.0          | 15.19097     | 15.06981      |             |              | <b></b>    |          | Spee  |  |  |  |
| 4 📶 = 🔻                                                     | Positive_Speed     | Struct        |              |              |               |             |              |            |          | Para  |  |  |  |
| 5 📲 🔳                                                       | Threshold_Error    | Real          | 15.0         | 15.0         | 15.0          |             |              |            | <b>~</b> | Spee  |  |  |  |
| 6 🕣 🔳                                                       | Threshold_Warning  | Real          | 10.0         | 10.0         | 10.0          | <b>~</b>    |              | <b></b>    | <b>~</b> | Spee  |  |  |  |
| 7 📶 🔳                                                       | Error              | Bool          | false        | TRUE         | TRUE          | <b>V</b>    |              | <b></b>    |          | error |  |  |  |
| 8 📶 🔳                                                       | Warning            | Bool          | false        | FALSE        | FALSE         |             |              |            |          | warni |  |  |  |
| 9 🕣 = 🔻                                                     | Negative_Speed     | Struct        |              |              |               |             |              | <b></b>    |          | Para  |  |  |  |
| 10 🕣 🔹                                                      | Threshold_Error    | Real          | -16.0        | -16.0        | -16.0         | <b>~</b>    |              |            | <b></b>  | Spee  |  |  |  |
| 11 🕣 🔳                                                      | Threshold_Warning  | Real          | -14.0        | -14.0        | -14.0         |             |              |            | <b></b>  | Spee  |  |  |  |
| 12 📶 🔳                                                      | Error              | Bool          | false        | FALSE        | FALSE         | <b>V</b>    |              | <b></b>    |          | error |  |  |  |
| 13 🕣 🔳                                                      | Warning            | Bool          | false        | FALSE        | FALSE         | <b>V</b>    |              |            |          | warni |  |  |  |
|                                                             |                    |               |              |              |               |             |              |            |          |       |  |  |  |

| 032-600_Global_Data_Blocks → CPU1516F [CPU 1516F-3 PN/DP] → Program blocks → SPEED_MOTOR [DB2] _ ■ ■ = × |                    |           |             |          |               |                                                                                                    |              |            |          |       |  |  |  |
|----------------------------------------------------------------------------------------------------|--------------------|-----------|-------------|----------|---------------|----------------------------------------------------------------------------------------------------|--------------|------------|----------|-------|--|--|--|
|                                                                                                    |                    |           |             |          |               |                                                                                                    |              |            |          |       |  |  |  |
| 1 1 1 1                                                                                                  | 🛃 📭 🛃 🐻 (          | s 🖿 🚺 🕾   |             |          |               |                                                                                                    |              |            |          |       |  |  |  |
| SPEED_MOTOR (snapshot created: 7/29/2015 7:54:43 AM)                                                     |                    |           |             |          |               |                                                                                                    |              |            |          |       |  |  |  |
| Name                                                                                                    |                    | Data type | Start value | Snapshot | Monitor value | Retain                                                                                                    | Accessible f | Visible in | Setpoint | Com   |  |  |  |
| 1 📶 🔻 Sta                                                                                                | tic                |           |             |          |               |                                                                                                    |              |            |          |       |  |  |  |
| 2 📶 🗉                                                                                                    | Speed_Setpoint     | Real 🔳    | 13.0        | 13.0     | 13.0          |                                                                                                    |              | <b></b>    |          | Spee  |  |  |  |
| 3 📲 🗉                                                                                                    | Speed_Actual_Value | Real      | 0.0         | 15.19097 | 15.06981      |                                                                                                    |              | <b>~</b>   |          | Spee  |  |  |  |
| 4 📶 = 🔻                                                                                                  | Positive_Speed     | Struct    |             |          |               |                                                                                                    |              | <b></b>    |          | Para  |  |  |  |
| 5 📲 🔳                                                                                                    | Threshold_Error    | Real      | 15.0        | 15.0     | 15.0          | Image: A start of the start of the start |              | <b></b>    | <b></b>  | Spee  |  |  |  |
| 6 📲 🔳                                                                                                    | Threshold_Warning  | Real      | 10.0        | 10.0     | 10.0          |                                                                                                    |              | <b>~</b>   | <b>~</b> | Spee  |  |  |  |
| 7 📲 🔳                                                                                                    | Error              | Bool      | false       | TRUE     | TRUE          | Image: A start of the start of the start |              | <b>~</b>   |          | error |  |  |  |
| 8 📶 🔹                                                                                                    | Warning            | Bool      | false       | FALSE    | FALSE         | Image: A start of the start of the start |              | <b></b>    |          | warni |  |  |  |
| 9 📲 🖛 🔻                                                                                                  | Negative_Speed     | Struct    |             |          |               |                                                                                                    |              | <b>~</b>   |          | Para  |  |  |  |
| 10 📲 🔳                                                                                                   | Threshold_Error    | Real      | -16.0       | -16.0    | -16.0         | Image: A start and a start a start |              | <b>~</b>   | <b></b>  | Spee  |  |  |  |
| 11 🕣 🔹                                                                                                   | Threshold_Warning  | Real      | -14.0       | -14.0    | -14.0         | Image: A start of the start of the start |              | <b></b>    |          | Spee  |  |  |  |
| 12 📶 🔳                                                                                                   | Error              | Bool      | false       | FALSE    | FALSE         | Image: A start of the start of the start |              | <b></b>    |          | error |  |  |  |
| 13 📶 🔳                                                                                                   | Warning            | Bool      | false       | FALSE    | FALSE         |                                                                                                    |              | <b></b>    |          | warni |  |  |  |
|                                                                                                    |                    |           |             |          |               |                                                                                                    |              |            |          |       |  |  |  |

## 7.9 扩展数据块、加载而不重新初始化

-

→ 为使数据块"SPEED\_MOTOR"[DB2] 实现"加载而不重新初始化",必须 <sup>I</sup> Go offline</sup>,接着随 后打开数据块的属性 (Properties)。

| $(\rightarrow$ | 2 | Go offline | $\rightarrow$ SPEED_MOTOR[DB2] $\rightarrow$ | 属性) |
|----------------|---|------------|----------------------------------------------|-----|
|----------------|---|------------|----------------------------------------------|-----|

| VA | Siemens - G:\Automation\032-600_0 | Slobal_Data_Blo            | cks\032-600_Global_Data      | _Blocks    |                     |                  |               |            |              |            |               | -                             | ۳X       |
|----|-----------------------------------|----------------------------|------------------------------|------------|---------------------|------------------|---------------|------------|--------------|------------|---------------|-------------------------------|----------|
| P  | roject Edit View Insert Online    | Options Tools              | Window Help                  |            |                     |                  |               |            |              |            | Totally       | Integrated Automation         |          |
|    | 🛉 🎦 🔚 Save project ا 📕 🗎 🗎        | X ≌) ± (°i ±               | 🖥 🗓 🖆 🖳 💋                    | Go online  | 🖉 Go offline 👔      | hy 🖪 🖪 🗶 🗄       |               |            |              |            | rotany        | PORT/                         | AL .     |
|    | Project tree                      |                            | 032-600_Global_Data          | _Blocks    | CPU1516F [0]        | CPU 1516F-3 PN/I | DP] 🕨 Program | blocks > S | PEED_MOTOF   | [DB2]      |               | _ 2 = 1                       | X I      |
|    | Devices                           |                            |                              |            |                     |                  |               |            |              |            |               |                               | -        |
|    | Devices                           |                            | station militare o           |            |                     | ,<br>,           |               |            |              |            |               |                               | -3       |
|    | <b>B00</b>                        | <u> </u>                   | 97 97 🍫 🕸 🛤 🖬                | - 🗱 🖾 I    |                     |                  |               |            |              |            |               | -1                            | - ș      |
| E. |                                   |                            | SPEED_MOTOR (sn              | apshot cre | eated: 7/29/20      | 15 7:54:43 AM)   |               |            |              |            |               |                               | <b>°</b> |
|    | MOTOR_AUTO [FB1]                  | ^                          | Name                         |            | Data type           | Start value      | Snapshot      | Retain     | Accessible f | Visible in | Setpoint      | Comment                       |          |
| Ē  | MOTOR_AUTO_DB (DB1)               |                            | 1 🕣 🔻 Static                 |            |                     | _                |               |            |              |            |               |                               |          |
| 2  | SPEED_MOTOR [DB2]                 | Open                       | a man found found            | pint       | Real                | 13.0             | 13.0          |            |              |            |               | Speed set point in revolution | bra      |
| 5  | Technology objects                | Micut                      | Cell V                       | I_Value    | Real                | 0.0              | 15.19097      |            |              |            |               | Speed actual value in revo    | u 17.    |
| 西  | External source files             | a Conv                     | Ctrl+X                       | ed         | Struct              |                  |               |            |              |            |               | Parameters for error/warnin   | ·9 "     |
|    | PLC tags                          | The Pacto                  | Ctrl+V                       | _Error     | Real                | 15.0             | 15.0          |            |              |            |               | Speed limit / if exceeded ar  | ł        |
|    | FLC data types                    |                            |                              | _warning   | кеат                | 10.0             | 10.0          | Sec.       |              |            |               | Speed limit / if exceeded a   | N        |
|    | Watch and force tables            | Copy as text               |                              |            | Bool                | talse            | TRUE          |            |              |            |               | error limit exceeded          |          |
|    | Add new watch table               | Fill Force table Delete De |                              |            |                     |                  | FALSE         |            | <u> </u>     |            |               | warning limit exceeded        |          |
|    | big Force table                   | Rename F2                  |                              |            |                     |                  |               |            |              |            |               | Parameters for error/warnin   | ·9··     |
|    | box watch table_1                 | Compile                    | •                            | Error      | Real                | -16.0            | -16.0         |            | <u> </u>     |            |               | Speed limit / if exceeded ar  | J        |
|    | Tassa                             | Download to                | device 🕨                     | _warning   | Real                | -14.0            | -14.0         | <b>V</b>   |              |            |               | Speed limit / if exceeded a   | N        |
|    | We Program info                   | 💋 Go online                | Ctrl+K                       |            | Bool                | false            | FALSE         | ¥          |              |            |               | error limit exceeded          |          |
|    | Device providata                  | 🔊 Go offline               | Ctrl+M                       |            | 8001                | laise            | PALSE         |            | <b>•</b>     |            |               | warning innit exceeded        |          |
|    | PIC alarms                        | R. Snapshot of             | the monitor values           |            |                     |                  |               |            |              |            |               |                               |          |
|    | Text lists                        | Apply snaps                | hot values as start values 🕨 |            |                     |                  |               |            |              |            |               |                               |          |
|    | Ica indu                          | Concrete co                | urse from blocks             |            |                     |                  |               |            |              |            |               |                               |          |
|    | Common data                       | generate so                | urce nonit blocks            |            |                     |                  |               |            |              |            |               |                               |          |
|    | Documentation settings            | Cross-referen              | nce information Shift+F11    |            |                     |                  | ш             |            |              |            |               |                               | >        |
|    | Languages & resources             | Cross-referen              | nces F11                     |            |                     |                  |               |            | D Propert    | tion 📩     | Info 🛛        | Diagnostics                   |          |
|    | Online access                     | Call structure             | e<br>li-e                    |            |                     |                  |               |            | - rioper     | ues 🖂      |               | Diagnostics                   |          |
|    | Card Reader/USB memory            | I Assignment               | list                         | ferences   | Compile             | Syntax           |               |            |              |            |               |                               |          |
|    | - /                               | Switch progr               | amming language 🔹 🕨          | ages       | -                   |                  |               |            |              |            |               |                               |          |
|    |                                   | Know-how p                 | rotection                    |            |                     |                  |               |            |              |            |               |                               |          |
|    |                                   | E Print                    | Ctrl+P                       | -          |                     |                  |               | Go to      | ? Dat        | e Tim      | ne            |                               |          |
|    |                                   | 🔄 률 Print preview          | ·                            | uccessfull | y written to the PL | с.               |               |            | 7/2          | 9/2015 8:0 | 05:08 AM      |                               | ^        |
|    | > Details view                    | Properties                 | Alt+Enter                    | 1516F tern | ninated.            |                  |               |            | 7/2          | 9/2015 8:0 | 06:50 AM      |                               | ~        |
|    | Portal view     Overview          | w 🔁 Main                   | Watch table                  | 1 🧧 SI     | PEED_MOTOR          |                  |               |            |              | 🗸 Con      | inection to C | PU1516F terminated.           |          |

→ 在属性窗口中,在"常规"(General) -"性质"(Attributes) 中勾选 ■"优化后的块访问"(Optimized block access)。

(→常规→性质→区优化后的块访问)

| SPEED_MOTOR [DB2]                               |                                          | × |
|-------------------------------------------------|------------------------------------------|---|
| General                                         |                                          |   |
| General                                         | Attributes                               |   |
| Time stamps                                     |                                          |   |
| Compilation                                     | Only store in load memory                |   |
| Protection                                      | Data block write-protected in the device |   |
| Attributes<br>Download without reinitialization | Optimized block access                   |   |
|                                                 |                                          |   |
|                                                 |                                          |   |
|                                                 | K []                                     | > |
|                                                 | OK Cancel                                |   |

→ 选择了"加载而不重新初始化"(Download without reinitialization) 时为数据块分配"永久内存 中的预留"(Retentive memory reserve)。

(→加载而不重新初始化→永久内存中的预留→10字节→确定)

| General                      |                                                        |
|------------------------------|--------------------------------------------------------|
| General                      | Download without minitialization                       |
| Information                  |                                                        |
| Time stamps                  |                                                        |
| Compilation                  | Memory reserve: 100 Bytes (100 bytes available)        |
| Protection                   | Enable download without reinitialization for           |
| Attributes                   | retentive tags.                                        |
| Download without reinitializ | Retentive memory reserve 10 Bytes (10 bytes available) |
|                              |                                                        |
|                              |                                                        |
|                              | <b>X</b>                                               |
| A                            |                                                        |

→ 接着,将数据块"SPEED\_MOTOR"[DB] 重新加载进控制器,并选择 🍠 Go online。

 $(\rightarrow \text{SPEED}_\text{MOTOR} [\text{DB}] \rightarrow \square \rightarrow \square \rightarrow \square \text{Go online})$ 

| iemens - G:Automation\032-600_Global_Data_<br>ect Edit View Insert Online Options Too<br>→ F Save project = X = 1 → X = 1 → X → 2 ( | Blocks<br>ols W | \$\032-0<br>(ndow | 500_0<br>He | Global_Data_Blocks Ip I Go online | 🖉 Go offline 🛔       | ×             | =             |             |              |            | Totally  | -<br>Integrated Automation<br>PORTA |
|----------------------------------------------------------------------------------------------------|-----------------|-------------------|-------------|-----------------------------------|----------------------|---------------|---------------|-------------|--------------|------------|----------|-------------------------------------|
| roject tree                                                                                                    | 4               | )32-6(            |             | ilobal Data Blocks                | CPU1516F [CPU        | J 1516F-3 PN/ | DP] → Program | iblocks ▶ S | PEED_MOTOR   | [DB2]      |          | _ # = ×                             |
| Devices                                                                                                    |                 |                   | Dow         | nload to device                   |                      |               |               |             |              |            |          |                                     |
| *00                                                                                                    |                 | s = 5             |             |                                   |                      |               |               |             |              |            |          |                                     |
|                                                                                                    |                 | SPE               | ED I        | MOTOR                             |                      |               |               |             |              |            |          |                                     |
| D 032-600 Global Data Blocks                                                                                                    |                 | 516               | Name        |                                   | Data tune            | Start value   | Spanshot      | Patain      | àccersible f | Visible in | Setopint | Comment                             |
| Add new device                                                                                                    | - 1             | -                 |             | :<br>tatic                        | Data type            | Start value   | snapsnot      | Retain      | Accessible I | visible in | setpoint | comment                             |
| Bevices & networks                                                                                                    |                 |                   |             | Coord Cotopint                    | Peol                 | 12.0          |               |             |              |            |          | Enand cat point in revolutio        |
| CPU1516E [CPU1516E-3 PN/DP]                                                                                                    | 4               |                   |             | Speed_Setpoint                    | Peal                 | 0.0           |               |             |              |            |          | Speed set point in revolutio.       |
| Device configuration                                                                                                    | 4               |                   |             | Positive Speed                    | Struct               | 0.0           |               |             |              |            |          | Parameters for error/warning        |
| Q Online & diagnostics                                                                                                    | 5               |                   |             | Threshold Error                   | Real                 | 15.0          |               |             |              |            |          | Speed limit / if exceeded an        |
| Program blocks                                                                                                    | = 6             | -                 | -           | Threshold Warning                 | Real                 | 10.0          |               |             |              |            |          | Speed limit / if exceeded a w       |
| Add new block                                                                                                    | 7               | -                 |             | Error                             | Bool                 | false         |               |             |              |            |          | error limit exceeded                |
| - Main [OB1]                                                                                                    |                 |                   |             | Warning                           | Bool                 | false         |               |             |              |            | ä        | warning limit exceeded              |
| MOTOR SPEEDCONTROL [EC10]                                                                                                    | 9               | -                 |             | Negative Speed                    | Struct               | iurae         |               |             |              |            |          | Parameters for error/warning        |
| MOTOR SPEEDMONITORING [EC11]                                                                                                    | 1               | 0                 | ۰.          | Threshold Error                   | Real                 | -16.0         |               |             |              |            |          | Speed limit / if exceeded an        |
| MOTOR AUTO [EB1]                                                                                                    | 1               | 1 40              |             | Threshold_Warning                 | Real                 | -14.0         |               |             |              |            |          | Speed limit / if exceeded a w       |
| MOTOR AUTO DB [DB1]                                                                                                    | 1               | 2 -               |             | Error                             | Bool                 | false         |               |             |              |            |          | error limit exceeded                |
| SPEED MOTOR [DB2]                                                                                                    | 1               | 3 - 60            |             | Warning                           | Bool                 | false         |               |             |              |            | ä        | warning limit exceeded              |
| Technology objects                                                                                                    | 1 H             |                   | -           | narring                           | 2001                 | ionse         |               |             | -            | •          |          | Naming Inne exceeded                |
| External source files                                                                                                    |                 |                   |             |                                   |                      |               |               |             |              |            |          |                                     |
| PIC tags                                                                                                    |                 |                   |             |                                   |                      |               |               |             |              |            |          |                                     |
| PIC data types                                                                                                    |                 |                   |             |                                   |                      |               |               |             |              |            |          |                                     |
| Watch and force tables                                                                                                    |                 |                   |             |                                   |                      |               |               |             |              |            |          |                                     |
| Add new watch table                                                                                                    |                 | <                 |             |                                   |                      |               | Ш             |             |              |            |          |                                     |
| E Force table                                                                                                    |                 |                   |             |                                   |                      |               |               |             | O Propert    | tion 📩     | Info 🛛   | Diagnostics                         |
| Watch table 1                                                                                                    |                 |                   |             |                                   |                      |               |               |             | - riopen     | ues 🛛 🖼    |          | Diagnostics                         |
| Online backups                                                                                                    |                 | Gen               | eral        | Cross-references                  | Compile              | Syntax        |               |             |              |            |          |                                     |
| Traces                                                                                                    |                 | 3 🔺               | 0           | Show all messages                 |                      |               |               |             |              |            |          |                                     |
| Program info                                                                                                    |                 |                   | لت          |                                   |                      |               |               |             |              |            |          |                                     |
| Device proxy data                                                                                                    |                 | Me                |             |                                   |                      |               |               | Go to       | 2 Dat        | a Tin      |          |                                     |
|                                                                                                    | ~               | Nic               | Con         | acted to CRU1516E add             | mere IP=107 169 0 1  |               |               | 0010        | : 040        | 0/2015 8-1 | 12-45 AM |                                     |
| D + 11 - 1                                                                                                    | -               | 2                 | Com         | rected to croision, add           | ress (F=192.106.0.1. |               |               |             | /12          | 5/2015 8:  | 0.40 MM  |                                     |

→ 现在,点击 **题** 激活"加载而不重新初始化"(Download without reinitialization),并点击"确 定"(OK)确认安全询问。

(→ 100 → 确定)

| 03 | 2-60                                        | 00_G | ilobal_Data_Blocks | CPU151    | 6F [CPU 1 | 516F-3 PN/DF      | ] 🕨 Progra | m blocks  | SPEED     | _MOTOR   | [DB2] _ 🖬 🖬 🗙                                    |  |
|----|---------------------------------------------|------|--------------------|-----------|-----------|-------------------|------------|-----------|-----------|----------|--------------------------------------------------|--|
|    |                                             |      |                    |           |           |                   |            |           |           |          |                                                  |  |
| ₫¢ | 2 2 4 5 7 7 7 7 7 7 7 7 7 7 7 7 7 7 7 7 7 7 |      |                    |           |           |                   |            |           |           |          |                                                  |  |
|    | SPEED_MOTOR                                 |      |                    |           |           |                   |            |           |           |          |                                                  |  |
|    |                                             | Name | •                  | Data type | Download  | d without reiniti | alization  | Accessibl | Visible i | Setpoint | Comment                                          |  |
| 1  | -                                           | ▼ St | atic               |           |           |                   |            |           |           |          |                                                  |  |
| 2  | -                                           | •    | Speed_Setpoint     | Real      | 13.0      | 13.0              | <b></b>    |           | <b></b>   | <b></b>  | Speed set point in revolutions per minute (ran.  |  |
| З  | -                                           | •    | Speed_Actual_Value | Real      | 0.0       | 15.27055          | <b></b>    |           | <b></b>   |          | Speed actual value in revolutions per minute (.  |  |
| 4  |                                             | • •  | Positive_Speed     | Struct    |           |                   |            |           |           |          | Parameters for error/warning positive speed      |  |
| 5  | -                                           |      | Threshold_Error    | Real      | 15.0      | 15.0              | <b>V</b>   |           | <b></b>   | <b></b>  | Speed limit / if exceeded an error is displayed  |  |
| 6  | -                                           |      | Threshold_Warning  | Real      | 10.0      | 10.0              | <b>~</b>   |           | <b></b>   | <b>~</b> | Speed limit / if exceeded a warning is displayed |  |
| 7  |                                             |      | Error              | Bool      | false     | TRUE              | <b>V</b>   |           | <b></b>   |          | error limit exceeded                             |  |
| 8  | -                                           |      | Warning            | Bool      | false     | FALSE             | <b>V</b>   |           | <b></b>   |          | warning limit exceeded                           |  |
| 9  | -                                           | • •  | Negative_Speed     | Struct    |           |                   | <b></b>    |           | <b></b>   |          | Parameters for error/warning negative speed      |  |
| 10 |                                             |      | Threshold_Error    | Real      | -16.0     | -16.0             | <b>V</b>   |           | <b></b>   | <b></b>  | Speed limit / if exceeded an error is displayed  |  |
| 11 | -                                           |      | Threshold_Warning  | Real      | -14.0     | -14.0             | <b>V</b>   |           |           | <b>~</b> | Speed limit / if exceeded a warning is displayed |  |
| 12 | -                                           |      | Error              | Bool      | false     | FALSE             | <b>V</b>   |           | <b></b>   |          | error limit exceeded                             |  |
| 13 | -                                           |      | Warning            | Bool      | false     | FALSE             | <b>~</b>   |           |           |          | warning limit exceeded                           |  |
|    |                                             |      |                    |           |           |                   |            |           |           |          |                                                  |  |

×

Cancel

#### Activation (0601:000020)

## Do you want to enable the block function "Load without reinitialization"?

You can download the following changes to the block interface in "RUN" mode without having to reinitialize the program. The number of possible changes is limited. You can specify the size of the memory reserved for changes under "Options > Settings". Please note that changes which were made before activating the memory reserve may cause a reinitialization.

DOK.

不受限,可供培训或研发机构自由使用。© Siemens AG 2017。保留所有权利。 SCE\_ZH\_032-600 Global Data Blocks\_S7-1500\_R1703.docx → 现在,在数据块中插入任意变量。

(→ 名称: Value\_test → 数据类型: Real → 起始值: 99)

| 03 | 032-600_Global_Data_Blocks → CPU1516F [CPU 1516F-3 PN/DP] → Program blocks → SPEED_MOTOR [DB2] |     |    |                    |          |    |             |        |                                                                                                    |                                                                                                    |                                                                                                    |                                                                |
|----|------------------------------------------------------------------------------------------------|-----|----|--------------------|----------|----|-------------|--------|----------------------------------------------------------------------------------------------------|----------------------------------------------------------------------------------------------------|----------------------------------------------------------------------------------------------------|----------------------------------------------------------------|
|    |                                                                                                |     |    |                    |          |    |             |        |                                                                                                    |                                                                                                    |                                                                                                    |                                                                |
| 2  | • 🖻                                                                                            | ÷ 1 | •  |                    | 3) E     | Ŀ  | 2 😤         |        |                                                                                                    |                                                                                                    |                                                                                                    | <b>a</b>                                                       |
|    | SPEED_MOTOR                                                                                    |     |    |                    |          |    |             |        |                                                                                                    |                                                                                                    |                                                                                                    |                                                                |
|    |                                                                                                | Na  | me |                    | Data typ | be | Start value | Retain | Accessibl                                                                                                    | Visible i                                                                                                    | Setpoint                                                                                                    | Comment                                                        |
| 1  | -                                                                                              | •   | St | atic               |          |    |             |        |                                                                                                    |                                                                                                    |                                                                                                    |                                                                |
| 2  | -0                                                                                             | •   |    | Speed_Setpoint     | Real     |    | 13.0        |        | <b>V</b>                                                                                                    | <ul> <li>Image: A start of the start of the start of</li></ul> | <b></b>                                                                                                    | Speed set point in revolutions per minute (range: +/-50 rpm)   |
| З  | -00                                                                                            | •   |    | Speed_Actual_Value | Real     |    | 0.0         |        | <b>V</b>                                                                                                    | <b>V</b>                                                                                                    |                                                                                                    | Speed actual value in revolutions per minute (range: +/-50 rpm |
| 4  | -0                                                                                             | •   | •  | Positive_Speed     | Struct   |    |             |        | Image: A start and a start a start | <ul> <li>Image: A start of the start of the start of</li></ul> |                                                                                                    | Parameters for error/warning positive speed                    |
| 5  | -00                                                                                            |     | •  | Threshold_Error    | Real     |    | 15.0        |        | <b>V</b>                                                                                                    | <b>V</b>                                                                                                    | <b></b>                                                                                                    | Speed limit / if exceeded an error is displayed                |
| 6  |                                                                                                |     | •  | Threshold_Warning  | Real     |    | 10.0        |        | <b>V</b>                                                                                                    | <ul> <li>Image: A start of the start of the start of</li></ul> | Image: A start and a start a start | Speed limit / if exceeded a warning is displayed               |
| 7  |                                                                                                |     | •  | Error              | Bool     |    | false       |        | <b>V</b>                                                                                                    | <ul> <li>Image: A start of the start of the start of</li></ul> |                                                                                                    | error limit exceeded                                           |
| 8  | -00                                                                                            |     | •  | Warning            | Bool     |    | false       |        | <b>V</b>                                                                                                    |                                                                                                    |                                                                                                    | warning limit exceeded                                         |
| 9  | -00                                                                                            | •   | •  | Negative_Speed     | Struct   |    |             |        | <b>V</b>                                                                                                    | <b>V</b>                                                                                                    |                                                                                                    | Parameters for error/warning negative speed                    |
| 10 | -00                                                                                            |     | •  | Threshold_Error    | Real     |    | -16.0       |        | <b>V</b>                                                                                                    |                                                                                                    | <b>~</b>                                                                                                    | Speed limit / if exceeded an error is displayed                |
| 11 | -00                                                                                            |     | •  | Threshold_Warning  | Real     |    | -14.0       |        | <b>V</b>                                                                                                    |                                                                                                    | <b></b>                                                                                                    | Speed limit / if exceeded a warning is displayed               |
| 12 |                                                                                                |     | •  | Error              | Bool     |    | false       |        | <b>V</b>                                                                                                    | <ul> <li>Image: A start of the start of the start of</li></ul> |                                                                                                    | error limit exceeded                                           |
| 13 | -00                                                                                            |     | •  | Warning            | Bool     |    | false       |        | <b>V</b>                                                                                                    |                                                                                                    |                                                                                                    | warning limit exceeded                                         |
| 14 |                                                                                                | •   |    | Value_Test         | Real     |    | 99.0        |        |                                                                                                    | Image: A start and a start a start          | <b></b>                                                                                                    |                                                                |
| 15 | ſ.                                                                                             | •   |    | <add new=""></add> |          |    |             |        |                                                                                                    |                                                                                                    |                                                                                                    |                                                                |
|    |                                                                                                |     |    |                    |          |    |             |        |                                                                                                    |                                                                                                    |                                                                                                    |                                                                |

→ 现在,将数据块"SPEED\_MOTOR"[DB] 重新加载至控制器。

(→ SPEED\_MOTOR [DB] →  $\blacksquare$  → m载)

| A Siemer    | ns - G:V         | Automation\032-600_Global_Data_E      | Blocks\032    | 600_Globa   | l_Data_Blocks                                                  |             |                                                    |            |                                                |           |          | -                                                                                                    |  |  |  |
|-------------|------------------|---------------------------------------|---------------|-------------|----------------------------------------------------------------|-------------|----------------------------------------------------|------------|------------------------------------------------|-----------|----------|----------------------------------------------------------------------------------------------------|--|--|--|
| Project E   | Edit Vie         | ew Insert Online Options Tool         | ls Window     | / Help      |                                                                |             |                                                    |            |                                                |           |          | Totally Integrated Automation                                                                                                    |  |  |  |
| 🕒 🖻 🖪       | Save pr          | roject 🝶 🐰 🏥 🖹 🗙 🕤 ± C                | * ± 🐻 🛛       | L 🖸 🖳 I     | 📓 🚿 Go online 💋 Go o                                           | offline 🌡   | 2 🖪 🖪 👌                                            | K 🗆 💷      |                                                |           |          | PORTA                                                                                                    |  |  |  |
| Projec      | t tree           |                                       |               | Download    | to device Data_Blocks                                          | CPU 1       | 516F [CPU 1                                        | 516F-3 PN/ | 'DP] ▶ Pro                                     | ogram blo | cks ▶ Sl | PEED_MOTOR [DB2]                                                                                                    |  |  |  |
| Devi        | ices             |                                       |               |             |                                                                |             |                                                    |            |                                                |           |          |                                                                                                    |  |  |  |
| Di O        | 0                |                                       | 🔲 🔿           | 331         |                                                                | a, ⊨il      | 11 000                                             |            |                                                |           |          |                                                                                                    |  |  |  |
|             |                  |                                       |               | SPEC        | MOTOR                                                          |             |                                                    |            |                                                |           |          | -4                                                                                                    |  |  |  |
| v Dio       | 32-600 (         | Global Data Blocks                    | 0             | J JFLLL     |                                                                | Data tur    | ata tuno. Startualua, Bataia, Accorribi, Vicibia i |            |                                                |           | Cotnoint | Commont                                                                                                    |  |  |  |
|             | Add ne           | alobal_bata_blocks                    | • •           | 1           | Castie                                                         | Data typ    | e Start value                                      | Retain     | Accessibi                                      | VISIBLE I | setpoint | Comment                                                                                                    |  |  |  |
|             | Device           | s R patworks                          |               |             | Statuc                                                         | Deal        | 13.0                                               |            |                                                |           |          | Consideration in the second state of the second state (second state of the second state of the second stat |  |  |  |
|             | CPU15            | 16E [CPU 1516E-3 PN/DP]               |               | 2           | Speed_Setpoint                                                 | Real        | 0.0                                                |            |                                                |           |          | Speed set point in revolutions per minute (range: +/50 rpm)                                                                                                    |  |  |  |
| 4           |                  | vice configuration                    | NU            | 4 -         | <ul> <li>Positive Speed</li> </ul>                             | Struct      | 0.0                                                |            |                                                |           |          | Parameters for error/warning positive speed                                                                                                    |  |  |  |
| -           | V. Onl           | line & diagnostics                    |               | 5 -         | Threshold Error                                                | Real        | 15.0                                               |            |                                                |           |          | Speed limit / if evreeded an error is displayed                                                                                                    |  |  |  |
|             | Pro              | gram blocks                           | 0 =           | 6 1         | Threshold Warning                                              | Real        | 10.0                                               |            |                                                |           |          | Speed limit / if exceeded a warning is displayed                                                                                                    |  |  |  |
|             |                  | Add new block                         | -             | 7 -         | Error                                                          | Bool        | false                                              |            |                                                |           |          | error limit exceeded                                                                                                    |  |  |  |
|             |                  | Main [OB1]                            |               | 8 -         | Warning                                                        | Bool        | false                                              |            |                                                |           |          | warning limit exceeded                                                                                                    |  |  |  |
|             |                  | MOTOR SPEEDCONTROL [EC10]             |               |             | <ul> <li>Manning</li> <li>Magative Speed</li> </ul>            | Struct      | aise                                               |            |                                                |           |          | Parameters for error/warning pegative speed                                                                                                    |  |  |  |
|             | 1                | MOTOR SPEEDMONITOPING [EC11]          |               | 10          | Throshold Error                                                | Bool        | 16.0                                               |            |                                                |           |          | Coood limit / if overaded an arrenic displayed                                                                                                    |  |  |  |
|             | 1                | MOTOR AUTO [ER1]                      |               | 11          | <ul> <li>Inteshold_Effor</li> <li>Threshold_Wassian</li> </ul> | Real        | -10.0                                              |            | ¥                                              |           |          | Speed minit / if exceeded an error is displayed                                                                                                    |  |  |  |
|             | 1                |                                       |               |             | <ul> <li>Inreshold_warning</li> <li>Erres</li> </ul>           | Real        | -14.0                                              |            | Image: A to a to a to a to a to a to a to a to |           |          | speed innum rexceeded a warning is displayed                                                                                                    |  |  |  |
|             |                  |                                       |               | 12          | Error                                                          | Bool        | faise<br>4-les                                     |            |                                                |           |          | enor minit exceeded                                                                                                    |  |  |  |
|             |                  | belenvekiests                         |               | 13 10       | <ul> <li>warning</li> <li>Makes Tast</li> </ul>                | Bool        | raise                                              |            |                                                |           |          | warning innic exceeded                                                                                                    |  |  |  |
|             | lec              | ninology objects                      |               | 14 0 0      | value_lest                                                     | Real        | iiii 99.0                                          |            |                                                |           |          |                                                                                                    |  |  |  |
|             |                  | emai source mes                       |               | 15          |                                                                |             |                                                    |            |                                                |           |          |                                                                                                    |  |  |  |
|             | PLC              | . tags                                | -             |             |                                                                |             |                                                    |            |                                                |           |          |                                                                                                    |  |  |  |
|             | • Le PLC         | . data types                          |               |             |                                                                | _           |                                                    | _          | _                                              |           | _        |                                                                                                    |  |  |  |
|             | • Gg v/at        | Add assumption to be a block          |               |             |                                                                |             |                                                    |            |                                                |           | 🧐 Pi     | roperties 🚺 🚺 🚺 🚺 Diagnostics 👘 📑 🖿                                                                                                    |  |  |  |
|             | Ess)             | Aug new Watch table                   |               | Genera      | General Cross-references Compile Syntax                        |             |                                                    |            |                                                |           |          |                                                                                                    |  |  |  |
|             | 565              | Porce table                           |               |             |                                                                |             | (                                                  |            |                                                |           |          |                                                                                                    |  |  |  |
|             | 66               | watch table_1                         |               |             | Show all messages                                              |             | •                                                  |            |                                                |           |          |                                                                                                    |  |  |  |
|             | oni 🖂 🛪          | ine backups                           |               |             |                                                                |             |                                                    |            |                                                |           |          |                                                                                                    |  |  |  |
| ,           | Trac<br>Finite D | ces                                   |               | ! Messa     | ige                                                            |             |                                                    |            |                                                |           | Go to    | ? Date Time                                                                                                    |  |  |  |
|             | Pro              | gram into                             |               | <b>S</b>    | setpoint values successfull                                    | y written t | o the PLC.                                         |            |                                                |           |          | 7/30/2015 6:29:17 PM                                                                                                    |  |  |  |
| ,           | Dev              | vice proxy data                       |               | 💙 0         | onnection to CPU1516F terr                                     | ninated.    |                                                    |            |                                                |           |          | 7/30/2015 6:30:59 PM                                                                                                    |  |  |  |
|             | PLC              | alarms                                | ¥             | 💙 G         | onnected to CPU1516F, add                                      | ress IP=19  | 92.168.0.1.                                        |            |                                                |           |          | 7/30/2015 6:32:49 PM                                                                                                    |  |  |  |
| > Det       | tails vie        | w                                     |               |             |                                                                |             |                                                    |            |                                                |           |          |                                                                                                    |  |  |  |
| ↓ Po        | rtal vie         | w 🗄 Overview 🔠 W                      | atch table_1  | SPE         | ED_MOTOR                                                       |             |                                                    |            |                                                |           |          | Connected to CPU1516F, address IP=1                                                                                                    |  |  |  |
|             |                  |                                       |               | -           |                                                                |             |                                                    |            |                                                |           |          |                                                                                                    |  |  |  |
| <b>∢</b> Po | rtal vie         | w 🔛 Overview 🐻 W                      | /atch table_1 | SPE         | ED_MOTOR                                                       |             |                                                    |            |                                                |           |          | Connected to CPU1516F, address IP=1                                                                                                    |  |  |  |
| load ar     | oviow            |                                       | _             | _           |                                                                | _           |                                                    | _          | _                                              |           |          |                                                                                                    |  |  |  |
| .oau pr     | eview            |                                       |               |             |                                                                |             |                                                    |            |                                                | ^         |          |                                                                                                    |  |  |  |
| 2           | 0                | after the disc                        |               |             |                                                                |             |                                                    |            |                                                |           |          |                                                                                                    |  |  |  |
| <b>U</b>    | опеск в          | belore loading                        |               |             |                                                                |             |                                                    |            |                                                |           |          |                                                                                                    |  |  |  |
|             |                  | -                                     |               |             |                                                                |             |                                                    |            |                                                |           |          |                                                                                                    |  |  |  |
| Status      | 1                | Target                                | Mes           | sage        |                                                                |             | Action                                             |            |                                                |           |          |                                                                                                    |  |  |  |
| +0          | 40 🗸 CPU1516F Re |                                       |               |             | ling.                                                          |             |                                                    |            |                                                |           |          |                                                                                                    |  |  |  |
|             | 0                | <ul> <li>Software</li> </ul>          | Dow           | nload sof   | tware to device                                                |             | Cons                                               | istent dow | nload                                          |           |          |                                                                                                    |  |  |  |
|             | 0                | <ul> <li>Overwrite online?</li> </ul> | Obje          | ects that e | exist online and are                                           |             |                                                    |            |                                                |           |          |                                                                                                    |  |  |  |

OverwriteOverwrite

Load

Finish

Refresh

Cancel

Main [OB1] SPEED\_MOTOR [DB2]

888

| (—<br>03 | (→ )<br>032-600_Global_Data_Blocks → CPU1516F [CPU 1516F-3 PN/DP] → Program blocks → SPEED_MOTOR [DB2] _ ■ ■ × |    |     |                    |           |             |               |              |                                                                                                    |           |          |                                                  |
|----------|----------------------------------------------------------------------------------------------------|----|-----|--------------------|-----------|-------------|---------------|--------------|----------------------------------------------------------------------------------------------------|-----------|----------|--------------------------------------------------|
| 1        |                                                                                                    |    |     |                    |           |             |               |              |                                                                                                    |           |          |                                                  |
|          | SPEED_MOTOR                                                                                                    |    |     |                    |           |             |               |              |                                                                                                    |           |          |                                                  |
|          |                                                                                                    | Na | me  |                    | Data type | Start value | Monitor value | Retain       | Accessibl                                                                                                    | Visible i | Setpoint | Comment                                          |
| 1        |                                                                                                    | •  | Sta | atic               | 1 🔳       |             |               |              |                                                                                                    |           |          |                                                  |
| 2        | -0                                                                                                    | •  |     | Speed_Setpoint     | Real      | 13.0        | 14.0          |              |                                                                                                    | <b>V</b>  | <b></b>  | Speed set point in revolutions per minute (ran.  |
| З        | -                                                                                                    | •  |     | Speed_Actual_Value | Real      | 0.0         | 0.0           |              | $\checkmark$                                                                                                    | <b>~</b>  |          | Speed actual value in revolutions per minute (.  |
| 4        | -00                                                                                                    | •  | ٠   | Positive_Speed     | Struct    |             |               | <b>V</b>     | Image: A start and a start a start | <b>V</b>  |          | Parameters for error/warning positive speed      |
| 5        | -                                                                                                    |    | •   | Threshold_Error    | Real      | 15.0        | 17.0          | <b>~</b>     | <b>V</b>                                                                                                    | <b>~</b>  | <b></b>  | Speed limit / if exceeded an error is displayed  |
| 6        |                                                                                                    |    | •   | Threshold_Warning  | Real      | 10.0        | 12.0          | <b>~</b>     | <b>V</b>                                                                                                    | <b>V</b>  | <b></b>  | Speed limit / if exceeded a warning is displayed |
| 7        | -                                                                                                    |    | •   | Error              | Bool      | false       | FALSE         | <b>V</b>     | <b>V</b>                                                                                                    | <b>V</b>  |          | error limit exceeded                             |
| 8        | -                                                                                                    |    | •   | Warning            | Bool      | false       | FALSE         | <b>~</b>     | $\checkmark$                                                                                                    | <b>~</b>  |          | warning limit exceeded                           |
| 9        | -00                                                                                                    | •  | ٠   | Negative_Speed     | Struct    |             |               | <b>~</b>     | <b></b>                                                                                                    | <b>V</b>  |          | Parameters for error/warning negative speed      |
| 10       | -0                                                                                                    |    | •   | Threshold_Error    | Real      | -16.0       | -16.0         | <b>~</b>     | $\checkmark$                                                                                                    | <b>V</b>  | <b></b>  | Speed limit / if exceeded an error is displayed  |
| 11       | -00                                                                                                    |    | •   | Threshold_Warning  | Real      | -14.0       | -14.0         | <b>~</b>     | <b></b>                                                                                                    | <b>~</b>  | <b></b>  | Speed limit / if exceeded a warning is displayed |
| 12       | -00                                                                                                    |    | •   | Error              | Bool      | false       | FALSE         | <b>V</b>     |                                                                                                    | <b>V</b>  |          | error limit exceeded                             |
| 13       | -                                                                                                    |    | •   | Warning            | Bool      | false       | FALSE         | $\checkmark$ |                                                                                                    | <b>~</b>  |          | warning limit exceeded                           |
| 14       |                                                                                                    | •  |     | Value_Test         | Real      | 99.0        | 99.0          | $\checkmark$ |                                                                                                    | <b>V</b>  |          |                                                  |
|          |                                                                                                    |    |     |                    |           |             |               |              |                                                                                                    |           |          |                                                  |

→ 如果点击" " 重新观测块,则将看到起始值未覆盖观测值。

## 7.10 项目归档

 → 最后我们需要将整个项目归档。请选择菜单项 →"项目"(Project) →"归档…"(Archive …)。打 开项目归档的文件夹,并以"TIA Portal 项目压缩文件包"的文件类型来保存项目。
 (→ 项目 → 归档 → TIA Portal 项目压缩文件包 → 032-600\_Global\_Data\_Blocks...→

| 保存) |  |
|-----|--|
|-----|--|

| M Siemens - G:\Automation\032-600_                | Global             | Data_B | lock     | s\032          | 2-600     | D_Glo                     | bal_Data_Blocks    |             |             |                                                                                                    |                                                                                                    |                                                                                                    |            | _ ¤ ×                                   |
|---------------------------------------------------|--------------------|--------|----------|----------------|-----------|---------------------------|--------------------|-------------|-------------|----------------------------------------------------------------------------------------------------|----------------------------------------------------------------------------------------------------|----------------------------------------------------------------------------------------------------|------------|-----------------------------------------|
| Project Edit View Insert Online                   | Options            | Tools  | v<br>t   | vindo<br>Tab [ | w F       | Help                      | 🛛 🔜 💋 Go online 🖉  | 🕈 Go offlin | e 🛵 🖪       | <b>F</b> × -                                                                                                    | H M H                                                                                                    |                                                                                                    | То         | tally Integrated Automation<br>PORTAL   |
| <ul> <li>Open</li> <li>Migrate project</li> </ul> | Ctrl+O             | 0      |          | 6              | 00_(      | Glob                      | al_Data_Blocks → ( | CPU1516F    | [CPU 1510   | 6F-3 PN/DP                                                                                                    | ] 🕨 Progra                                                                                                    | am blocks                                                                                                    | ► SPEE     | D_MOTOR [DB2] _ ■ ■ ■ X <               |
| Close                                             | Ctrl+W             |        |          |                |           |                           |                    |             |             |                                                                                                    |                                                                                                    |                                                                                                    |            |                                         |
| Save<br>Save as Ctrl+                             | Ctrl+S<br>+Shift+S |        | <b>a</b> | 2              | ₽<br>SPEF | <b>₽</b> 5                |                    | ≥ 🖿 🖪       | 2 😚         |                                                                                                    |                                                                                                    |                                                                                                    |            | Tasks                                   |
| Delete project                                    | Ctrl+E             |        | ~        |                | N         | lame                      | io ron             | Data type   | Start value | Retain                                                                                                    | Accessibl                                                                                                    | Visible i                                                                                                    | Setpoint   | Comment                                 |
| Archive                                           |                    |        |          | 1              | - 🕞       | <ul> <li>State</li> </ul> | atic               |             |             |                                                                                                    |                                                                                                    |                                                                                                    |            |                                         |
| Retrieve 🕫                                        |                    |        |          | 2              | •         |                           | Speed_Setpoint     | Real 🔳      | 13.0        |                                                                                                    |                                                                                                    | <b>V</b>                                                                                                    |            | Speed set point in revolutions per 📑    |
| The Card Reader/USB memory                        | •                  |        |          | з -            | •         | i                         | Speed_Actual_Value | Real        | 0.0         |                                                                                                    | Image: A start and a start a start | <ul> <li>Image: A start of the start of the start of</li></ul> |            | Speed actual value in revolutions p. 🛱  |
| The Memory card file                              | •                  |        | =        | 4              | •         | -                         | Positive_Speed     | Struct      |             | <b>V</b>                                                                                                    |                                                                                                    |                                                                                                    |            | Parameters for error/warning positi     |
| Upgrade                                           |                    |        |          | 5              | •         |                           | Threshold_Error    | Real        | 15.0        | Image: A start of the start of the start |                                                                                                    | <ul> <li>Image: A start of the start of the start of</li></ul> | <b></b>    | Speed limit / if exceeded an error is . |
|                                                   | Cerl - D           |        |          | 6              |           |                           | Threshold_Warning  | Real        | 10.0        | Image: A start of the start of the start |                                                                                                    | <ul> <li>Image: A start of the start of the start of</li></ul> | <b></b>    | Speed limit / if exceeded a warning .   |
| A Print preview                                   | Ctri+r             |        |          | 7              |           |                           | Error              | Bool        | false       | Image: A start of the start of the start |                                                                                                    | <ul> <li>Image: A start of the start of the start of</li></ul> |            | error limit exceeded                    |
| s rint preview                                    |                    | -      |          | 8              | -         |                           | Warning            | Bool        | false       | <b>V</b>                                                                                                    | Image: A start and a start a start | <ul> <li>Image: A start of the start of the start of</li></ul> |            | warning limit exceeded                  |
| G:\Automatio\032-600_Global_Data_B                | locks              |        |          | 9              | •         | •                         | Negative_Speed     | Struct      |             | Image: A start of the start of the start | <b>V</b>                                                                                                    | <b>V</b>                                                                                                    |            | Parameters for error/warning negati.    |
| G:\Automation\zu\032_300_PID_Co                   | ntrol              | 1]     |          | 10             |           |                           | Threshold_Error    | Real        | -16.0       | Image: A start of the start of the start | Image: A start and a start a start | <ul> <li>Image: A start of the start of the start of</li></ul> | <b></b>    | Speed limit / if exceeded an error is . |
| G:\Automation\052-3\052-300_PID_Co                | ntrol              |        |          | 11             |           |                           | Threshold_Warning  | Real        | -14.0       | Image: A start of the start of the start | Image: A start of the start of the start | <b>V</b>                                                                                                    | <b></b>    | Speed limit / if exceeded a warning .   |
| G:\Automation\03\032_300_Analog_V                 | alues              |        |          | 12             | •         |                           | Error              | Bool        | false       | Image: A start and a start a start |                                                                                                    | Image: A start and a start a start          |            | error limit exceeded                    |
| Exit                                              |                    |        |          | 13             |           |                           | Warning            | Bool        | false       | Image: A start of the start of the start |                                                                                                    | Image: A start and a start a start          |            | warning limit exceeded                  |
| Technology objects                                |                    | 1      |          | 14             | -         | 1                         | Value_Test         | Real        | 99.0        | Image: A start of the start of the start |                                                                                                    | <ul> <li>Image: A start of the start of the start of</li></ul> |            |                                         |
| External source files                             |                    |        |          |                |           |                           |                    |             |             |                                                                                                    |                                                                                                    |                                                                                                    |            |                                         |
| 🕨 🔚 PLC tags                                      |                    |        |          |                |           |                           |                    |             |             |                                                                                                    |                                                                                                    |                                                                                                    |            |                                         |
| PLC data types                                    |                    |        |          |                |           |                           |                    |             |             |                                                                                                    |                                                                                                    |                                                                                                    |            |                                         |
| <ul> <li>Watch and force tables</li> </ul>        |                    |        |          |                |           |                           |                    |             |             |                                                                                                    |                                                                                                    |                                                                                                    |            |                                         |
| Add new watch table                               |                    |        |          |                |           |                           |                    |             |             |                                                                                                    |                                                                                                    |                                                                                                    |            |                                         |
| Force table                                       |                    |        |          |                |           |                           |                    |             |             |                                                                                                    |                                                                                                    |                                                                                                    |            |                                         |
| Watch table_1                                     |                    |        | *        |                | <         |                           |                    |             |             |                                                                                                    |                                                                                                    |                                                                                                    |            | >                                       |
| > Details view                                    |                    |        |          |                |           |                           |                    |             |             |                                                                                                    | Rroper                                                                                                    | rties                                                                                                    | i Info 🧯   | Diagnostics 🛛 🗆 📥                       |
| Portal view  Overvie                              | ew                 | 🔛 Wa   | atch t   | able_          | 1         | <b>e</b> s                | PEED_MOTOR         |             |             |                                                                                                    |                                                                                                    |                                                                                                    | Connection | n to CPU1516F terminated.               |

## 8 检查清单

| 编号 | 说明                                                                                                    | 已检查 |
|----|----------------------------------------------------------------------------------------------------|-----|
| 1  | 数据块 SPEED_MOTOR [DB2] 已成功创建。                                                                                                    |     |
| 2  | 在 Main [OB1] 中更改了程序。                                                                                                    |     |
| 3  | 编译成功完成且没有出现错误报警                                                                                                    |     |
| 4  | 加载成功完成且没有出现错误报警                                                                                                    |     |
| 5  | 接通机组 (-K0 = 1)<br>气缸已驶入/反馈已激活 (-B1 = 1)<br>紧急停机 (-A1 = 1) 未激活<br>自动模式 (-S0 = 1)<br>未按下自动模式停止按钮 (-S2 = 1)<br>短暂按下自动模式启动按钮 (-S1 = 1)<br>"滑道已占用"传感器已激活 (-B4 = 1)<br>之后接通输送带电机 M1 可变转速 (-Q3 = 1) 并保持激活状态<br>。<br>转速在转速额定值 +/- 50 rpm 的范围内 |     |
| 6  | 输送带末端传感器已激活 (-B7 = 1) → -Q3 = 0(2 秒后)                                                                                                    |     |
| 7  | 短暂按下自动模式停止按钮 (-S2 = 0) → -Q3 = 0                                                                                                    |     |
| 8  | 激活紧急停机 (-A1 = 0) → -Q3 = 0                                                                                                    |     |
| 9  | 手动模式 (-S0 = 0) → -Q3 = 0                                                                                                    |     |
| 10 | 关闭机组 (-K0 = 0) → -Q3 = 0                                                                                                    |     |
| 11 | 柱体未驶入 (-B1 = 0) → -Q3 = 0                                                                                                    |     |
| 12 | 转速 > 故障转速最大极限值 → -Q3 = 0                                                                                                    |     |
| 13 | 转速 < 故障转速最小极限值 → -Q3 = 0                                                                                                    |     |
| 14 | 项目成功归档                                                                                                    |     |

## 9 练习

#### 9.1 任务要求 - 练习

在该练习中应额外创建全局数据块"MAGAZINE\_PLASTIC"[DB3]。 在该数据块中,应对塑料零件计数器的额定值进行预先规定,并将实际值显示出来。 为此,在功能块"MOTOR\_AUTO"[FB1] 中额外添加一个可互连的输入端(用于预设额定值)和 一个输出端(用于显示实际值)。

#### 9.2 技术示意图

在此处可查看有关任务要求的技术示意图。

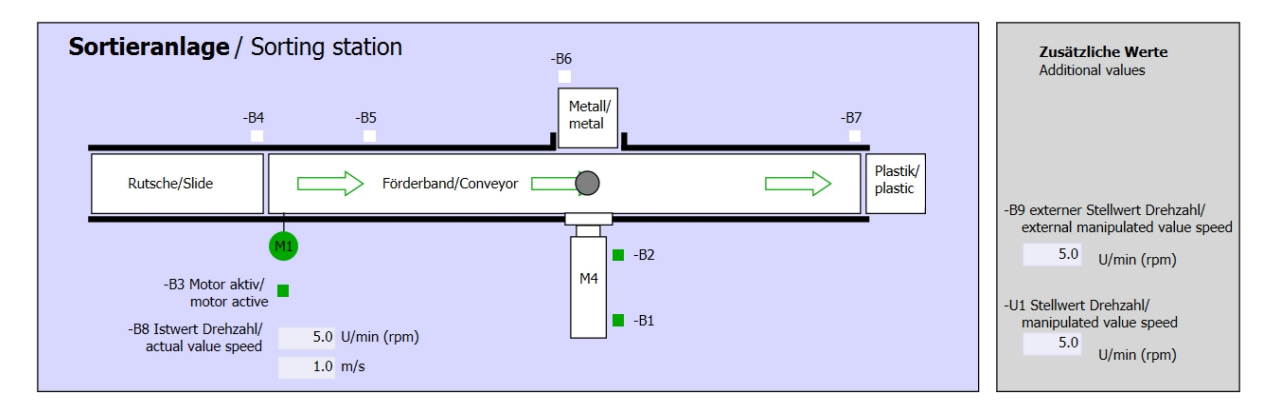

#### 图 5: 技术示意图

| Schalter der Sortieranlage    | Automatikbetrieb      | Handbetrieb / Manual mode                            |
|-------------------------------|-----------------------|------------------------------------------------------|
| Switches of sorting station   | Automatic mode        | -S3 Tippbetrieb -M1 vorwärts/<br>Manual -M1 forwards |
| -P1 ein/on                    | -P5 gestartet/started | 54 Timbateriah Mt südaulista/                        |
|                               |                       | Manual -M1 backwards                                 |
| -P4 aktiviert/active          | S2 Stapp/ctap         | -P7 ausgefahren/extended                             |
|                               | -32 30000/3000        | -S6 Zylinder -M4 ausfahren/                          |
| -P2 Handimanual -P3 Autorauto |                       | -S5 Zvlinder -M4 einfahren/                          |
|                               |                       | cylinder -M4 retract                                 |

图 6: 控制面板

#### 9.3 分配表

| DI    | 类型   | 标号  | 功能                                  | NC/NO            |
|-------|------|-----|-------------------------------------|------------------|
| I 0.0 | BOOL | -A1 | 发出"紧急停机 ok"报警                       | NC               |
| I 0.1 | BOOL | -K0 | 机组"接通"                              | NO               |
| I 0.2 | BOOL | -S0 | 手动 (0)/自动 (1) 模式选择开关                | 手动 = 0<br>自动 = 1 |
| 1 0.3 | BOOL | -S1 | 自动模式启动按钮                            | NO               |
| 10.4  | BOOL | -S2 | 自动模式停止按钮                            | NC               |
| I 0.5 | BOOL | -B1 | "柱体 -M4 已驶入"传感器                     | NO               |
| l 1.0 | BOOL | -B4 | "滑道已占用"传感器                          | NO               |
| l 1.3 | BOOL | -B7 | "部件位于输送带末端"传感器                      | NO               |
| IW64  | BOOL | -B8 | 电机转速实际值传感器 +/-10V 相当于<br>+/- 50 rpm |                  |

在该任务中需要使用以下信号作为全局操作数。

| DO    | 类型   | 标号  | 功能                                   |  |
|-------|------|-----|--------------------------------------|--|
| Q 0.2 | BOOL | -Q3 | 输送带电机 -M1 可变转速                       |  |
| QW 64 | BOOL | -U1 | 电机在两个方向上的转速调节值 +/-10V 相当于 +/- 50 rpm |  |

#### 分配表的缩写说明

- DI
   数字输入
   DO
   数字输出
- AI 模拟输入 AO 模拟输出
- I
   输入
   Q
   输出
- NC Normally Closed (常闭触点)
- NO Normally Open (常开触点)

### 9.4 规划

请独立自主地规划并实施具体任务要求。

不受限,可供培训或研发机构自由使用。© Siemens AG 2017。保留所有权利。 SCE\_ZH\_032-600 Global Data Blocks\_S7-1500\_R1703.docx

## 9.5 检查清单 - 练习

| 编号 | 说明                                                                                                    | 已检查 |
|----|----------------------------------------------------------------------------------------------------|-----|
| 1  | 数据块 MAGAZINE_PLASTIC [DB3] 已成功创建。                                                                                                    |     |
| 2  | 在 MOTOR_AUTO [FB1] 中更改了程序。                                                                                                    |     |
| 3  | 在 Main [OB1] 中更改了程序。                                                                                                    |     |
| 4  | 编译成功完成且没有出现错误报警                                                                                                    |     |
| 5  | 加载成功完成且没有出现错误报警                                                                                                    |     |
| 6  | 接通机组 (-K0 = 1)<br>气缸已驶入/反馈已激活 (-B1 = 1)<br>紧急停机 (-A1 = 1) 未激活<br>自动模式 (-S0 = 1)<br>未按下自动模式停止按钮 (-S2 = 1)<br>短暂按下自动模式启动按钮 (-S1 = 1)<br>"滑道已占用"传感器已激活 (-B4 = 1)<br>之后接通输送带电机 M1 可变转速 (-Q3 = 1)<br>启用并保持这个状态。<br>转速在转速额定值 +/- 50 rpm 的范围内 |     |
| 7  | 输送带末端传感器已激活 (-B7 = 1) → -Q3 = 0(2 秒后)                                                                                                    |     |
| 8  | 短暂按下自动模式停止按钮 (-S2 = 0) → -Q3 = 0                                                                                                    |     |
| 9  | 激活紧急停机 (-A1 = 0) → -Q3 = 0                                                                                                    |     |
| 10 | 手动模式 (-S0 = 0) → -Q3 = 0                                                                                                    |     |
| 11 | 关闭机组 (-K0 = 0) → -Q3 = 0                                                                                                    |     |
| 12 | 气缸未驶入 (-B1 = 0) → -Q3 = 0                                                                                                    |     |
| 13 | 转速 > 故障转速最大极限值 → -Q3 = 0                                                                                                    |     |
| 14 | 转速 < 故障转速最小极限值 → -Q3 = 0                                                                                                    |     |
| 15 | 项目成功归档                                                                                                    |     |

## 10更多相关信息

为帮助您进行入门学习或深化学习,您可以找到更多指导信息作为辅助学习手段,例如:入门指南、视频、辅导材料、APP、手册、编程指南及试用版软件/固件,请单击链接获取相关资料:

www.siemens.com/sce/s7-1500